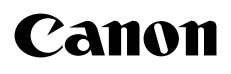

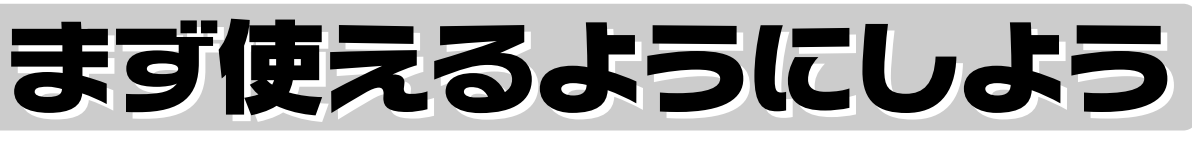

スキャナ基本ガイド

セットアップから基本的な使いかたを説明しています。詳しい操作方法は、 セットアップCD-ROMに入っている電子マニュアル「スキャンガイド」をご 覧ください。

**CanoScan LiDE 90** 

| Windows<br>Macintosh                                                                                               |
|----------------------------------------------------------------------------------------------------|
| 準備しよう                                                                                                    |
| パッケージの内容を確認する・・・・・2<br>スキャナ各部の名称・・・・・・・・・・・・・・・・・・・・・・・・・・・・・・・・・・・・                                               |
| スキャンしてみよう                                                                                                    |
| スキャンする・・・・・・12<br>いろいろなスキャン方法・・・・・・17<br>本体のボタンを使ってスキャンする・・・18<br>付属のソフトを使ってスキャンする・・・22<br>スキャナドライバを使ってスキャンする・・・25 |
| もっと知ろう                                                                                                    |
| もっと詳しく知りたいときは(電子マニュアルを見る)・・・30<br>スキャナを縦置きで使う・・・・・・33<br>アプリケーションソフトの紹介・・・・・35<br>困ったときには・・・・・・36                  |
|                                                                                                    |

ご使用前にかならず本書をお読みください。また、いつでも 使用できるように大切に保管してください。

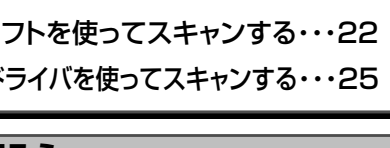

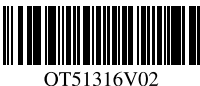

### マニュアルについて

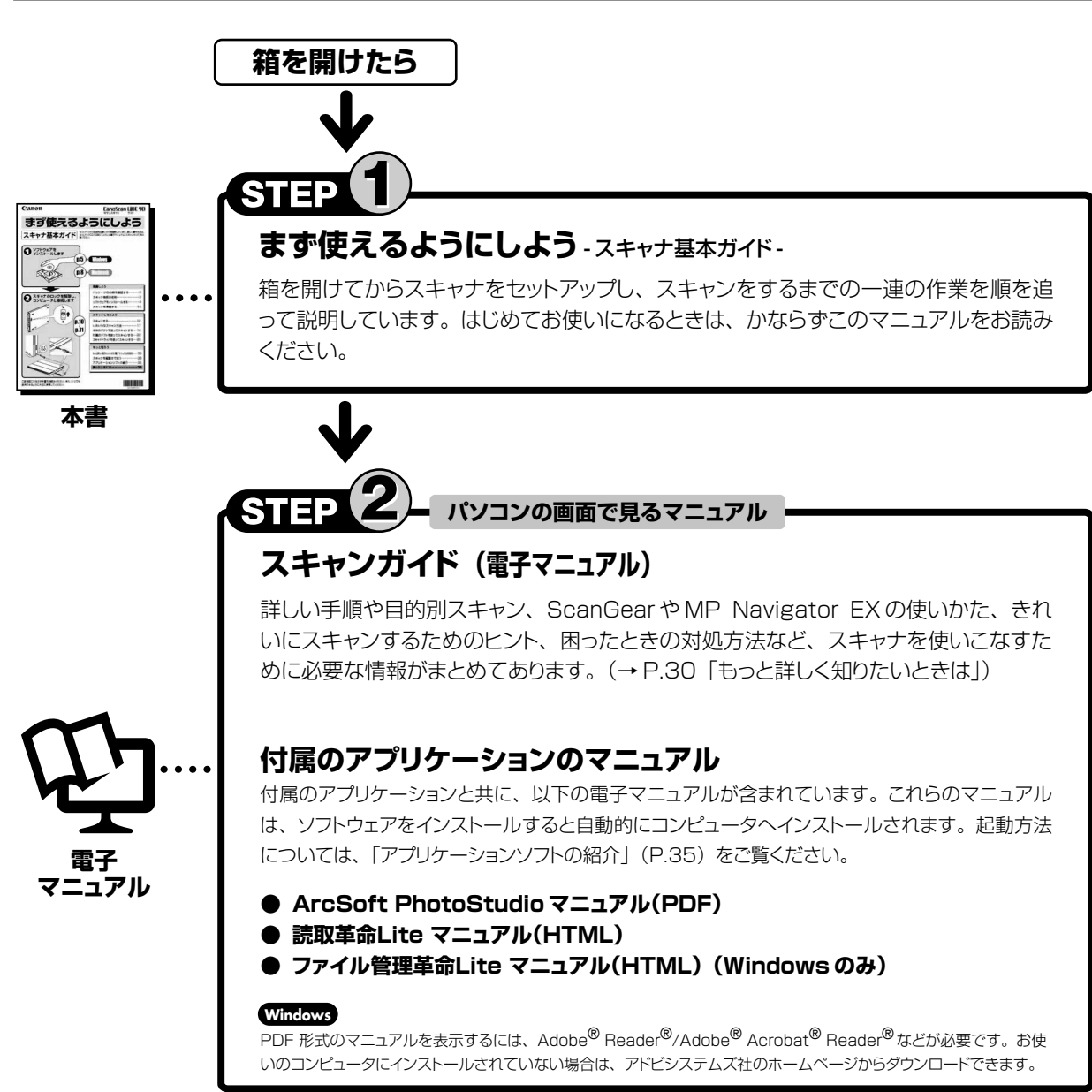

- ・本書では、Windows Vista™ operating systemでスキャナを操作している場合の画面で説明しています。特にことわりのない限り、他のWindows®や Macintosh®でも操作方法は同じです。
- ・画面表示は OS やアプリケーションソフトによって、若干異なります。また、画面表示は一部合成しています。
- ・本書では、Windows Vistaの各 EditionをWindows Vista、Windows XP Home EditionとWindows XP ProfessionalをWindows XP と記載しています。また、特に制限がない場合、Windows 2000、Windows XP、Windows VistaをWindows と記載しています。

#### 注意

- ・本書の内容の一部または全部を無断で転載することは禁止されています。
- ・本書の内容について、将来予告なしに変更することがあります。
- ・本書の内容については万全を期して作成しましたが、運用した結果の影響につきましては責任を負いかねますので、ご了承ください。
- ・出版物などからスキャンした文章や画像を自己の使用以外の目的でお使いになることは禁じられておりますので、ご注意ください。
- ・一部はアドビ システムズ社で著作権を所有しており、その許可の下に転載されています。

- ・Windowsは、アメリカ合衆国およびその他の国で登録されている Microsoft Corporation の商標です。
- ・Windows Vista は、Microsoft Corporation の商標です。
- ・MacintoshおよびMac は米国およびその他の国で登録されたApple Inc.の商標です。
- ・AdobeおよびAcrobatは、Adobe Systems Incorporated (アドビシステムズ社)の米国ならびにその他の国における登録商標または商標です。
- · ©ArcSoft, Inc. All rights reserved for PhotoStudio.
- · その他、本書に記載されている社名や商品名は、各社の登録商標または商標です。

<sup>・</sup>Microsoft は、Microsoft Corporation の登録商標です。

### 1 次

### 準備しよう

| 1 | パッケージの内容を確認する      | 2   |
|---|--------------------|-----|
|   | パッケージの内容を確認してください  | · 2 |
|   | 付属のCD-ROMについて      | · 2 |
| 2 | スキャナ各部の名称          | 3   |
| 3 | ソフトウェアをインストールする    | 4   |
|   | インストール前の注意点        | • 4 |
|   | Windowsにインストールする   | • 5 |
|   | Macintoshにインストールする | . 8 |
| 4 | スキャナを準備する          | 10  |
|   | スキャナのロックを解除する      | 10  |
|   | スキャナをコンピュータに接続する   | 11  |

### スキャンしてみよう

| 5 | スキャンする                         | 12 |
|---|--------------------------------|----|
|   | スキャナの動作確認をする                   | 12 |
| 6 | いろいろなスキャン方法                    | 17 |
| 7 | 本体のボタンを使ってスキャンする               | 18 |
|   | EZ (イージー) ボタンとは                | 18 |
|   | 原稿をスキャンしてプリント/コピーする(COPYボタン)   | 19 |
|   | 原稿をスキャンして画像を取り込む(PHOTOボタン)     | 19 |
|   | 原稿をスキャンしてPDF文書として保存する(PDFボタン)… | 20 |
|   | 原稿をスキャンしてメールに添付する(E-MAILボタン)…  | 21 |
| 8 | 付属のソフトを使ってスキャンする               | 22 |
|   | MP Navigator EXとは              | 22 |
|   | MP Navigator EXを起動する           | 22 |
|   | MP Navigator EXのボタンの機能         | 23 |
|   | MP Navigator EXを使ってスキャンする      | 24 |

# 9 スキャナドライバを使ってスキャンする…25 ScanGearとは……25 ScanGearを起動する…25 基本モード画面……26 拡張モード画面……27 マルチスキャン(複数の原稿を一度にスキャンする)…28 解像度と保存容量について……29

### もっと知ろう

| 10 | もっと詳しく知りたいときは(電子マニュアルを見る)・ | 30 |
|----|----------------------------|----|
|    | スキャンガイド (電子マニュアル)を起動する     | 30 |
|    | スキャンガイド(電子マニュアル)の使いかた      | 31 |
|    | スキャンガイド(電子マニュアル)の目次        | 32 |
| 11 | スキャナを縦置きで使う                | 33 |
|    | スタンドの取り付けかた                | 33 |
|    | 縦置き時の原稿のセットのしかた            | 34 |
|    | スタンドの取り外しかた                | 34 |

12 アプリケーションソフトの紹介 ……………35

### 困ったときには

| 13 困ったときには                | <b>36</b><br>36<br>38 |
|---------------------------|-----------------------|
| <ul> <li>■ 動作条件</li></ul> |                       |

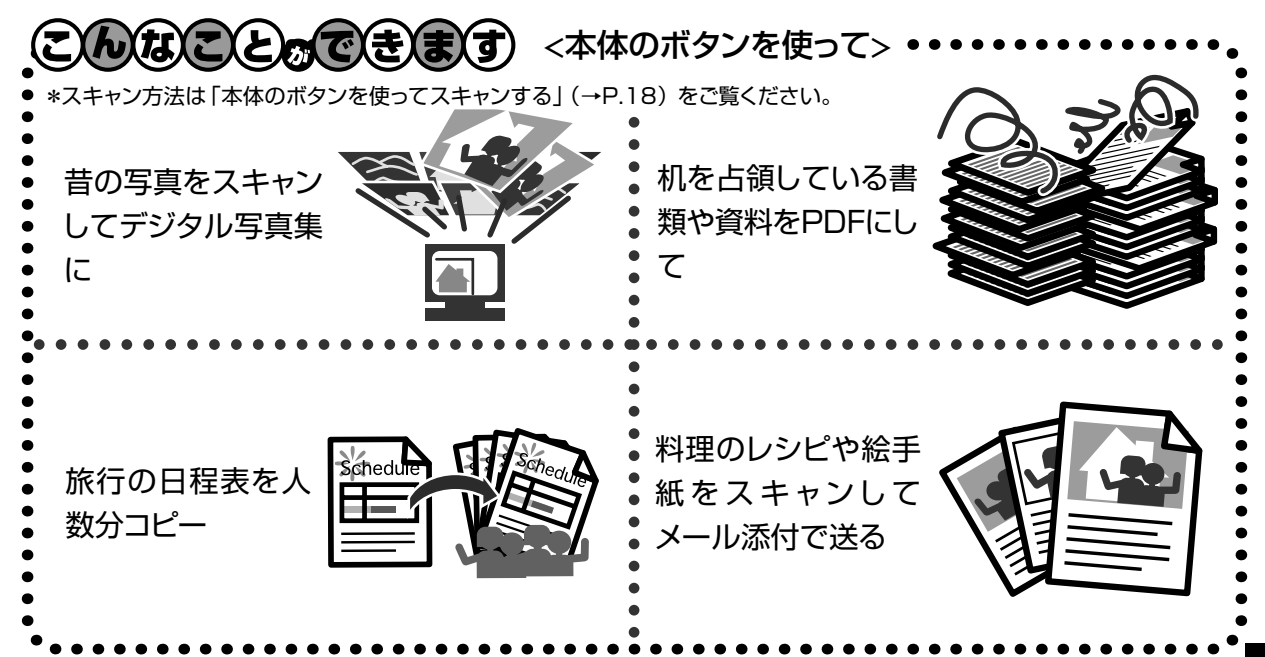

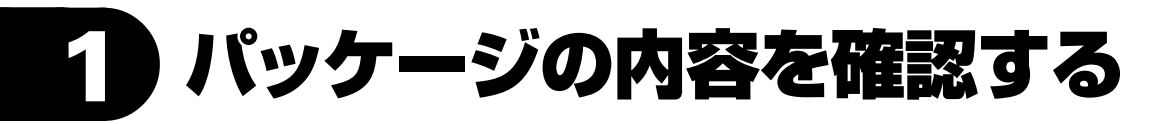

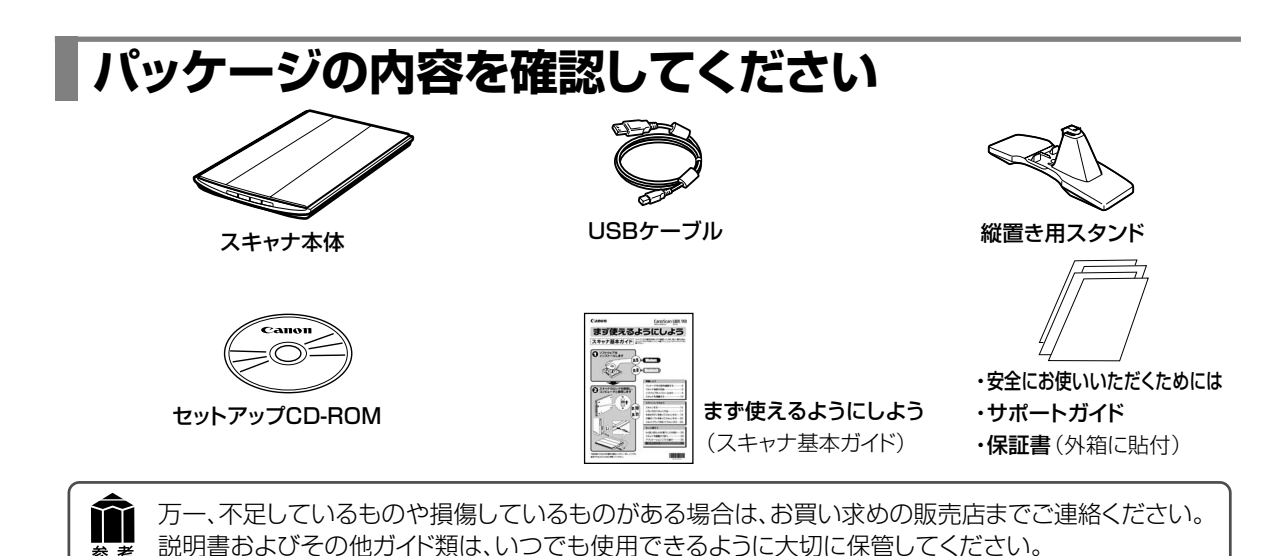

### 付属のCD-ROMについて

### ■セットアップCD-ROM

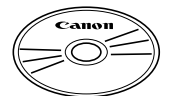

付属のセットアップCD-ROMには、以下の主なソフトウェアと電子マニュアル「スキャン ガイド」が入っています。ご使用のコンピュータのハードディスクヘインストールしてご使 用ください。

セットアップ CD-ROM には、紛失や破損すると再発行・再配布できないソフトウェアや重要な情報 が含まれています。使用後も紛失しないように大切に保管してください。万一、紛失、破損した際 は「スキャナドライバを新しくするときは?」(P.45)をご覧ください。

| スキャナドライバ             | ScanGear (スキャンギア)                        |
|----------------------|------------------------------------------|
| ユーティリティソフト           | MP Navigator EX (エムピー・ナビゲーター・イーエックス)     |
| <br>画像編集(フォトレタッチ)ソフト | ArcSoft PhotoStudio(アークソフト・フォトスタジオ)      |
| 活字カラーOCRソフト          | 読取革命Lite(ヨミトリカクメイ・ライト)                   |
| <br>画像/文書ファイリングソフト   | ファイル管理革命Lite(ファイルカンリカクメイ・ライト)(Windowsのみ) |
| 電子マニュアル              | スキャンガイド                                  |

※ 各ソフトウェアについては、「スキャナドライバを使ってスキャンする」(P.25)、「アプリケーションソフトの紹介」(P.35)をご覧ください。 ※ 電子マニュアルの見かたについては、「もっと詳しく知りたいときは(電子マニュアルを見る)」(P.30)をご覧ください。

※ 各ソフトウェアのインストール容量は、セットアップCD-ROMの「おまかせインストール」画面でご確認ください。

# 2 スキャナ各部の名称

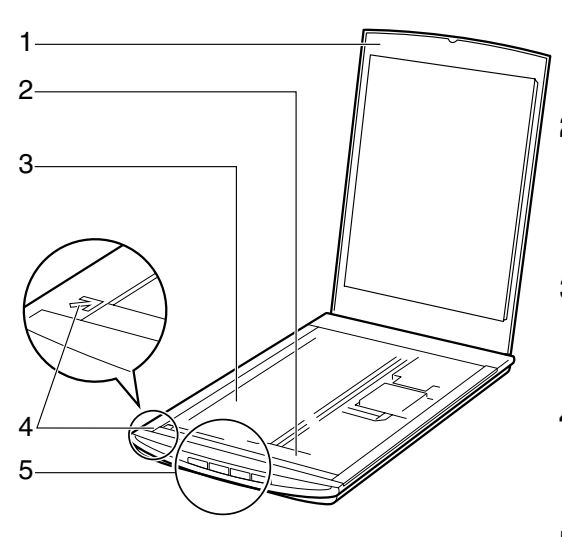

- 1 **原稿台カバー** セットした原稿を押さえます。
- 2 原稿読み取りユニット 光をあてて、原稿を読み取るスキャナの心臓部で す。
- 3 **原稿台** スキャンする原稿を置きます。
- 4 **原稿位置合わせマーク** 原稿の角をこのマークに合わせます。
- 5 EZ(イージー)ボタン(→P.18) ボタンを押すだけで簡単に目的別のスキャンがで きます。

■ COPY (コピー) ボタン

- PHOTO (フォト) ボタン
- PDF (ピーディーエフ) ボタン
- E-MAIL (Eメール) ボタン
- 6 ロックスイッチ(→P.10) 原稿読み取りユニットをロック、または解除します。
- 7 スタンド取り付け位置 (→P.33) スキャナを縦置きにするとき、スタンドのフックを取 り付けます。

### 8 USBコネクタ

付属のUSBケーブルを接続するコネクタです。

重要

このスキャナには、電源スイッチや電源ラン プはありません。AC アダプタや電源ケーブ ルは不要です。コンピュータとスキャナを USB ケーブルで接続し、コンピュータの電源 を入れたときに、スキャナの電源も入ります。

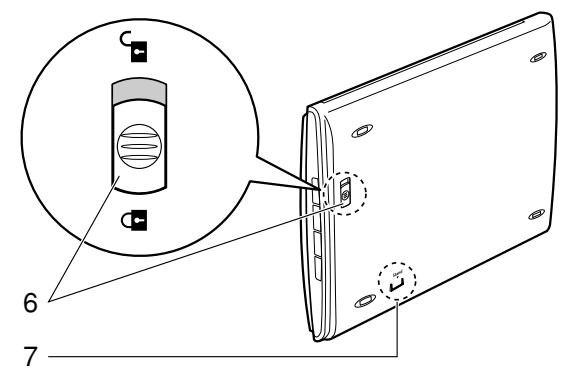

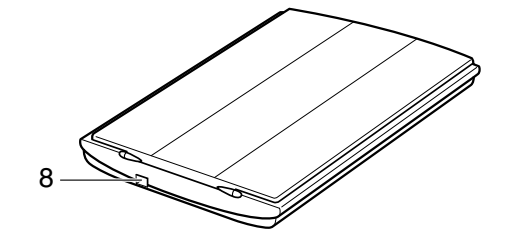

# 3 ソフトウェアをインストールする

スキャナを使用するには、ソフトウェアのインストールが必要です。まず、以下の注意をお読みになってから、「Windowsにインストールする」(P.5)、「Macintoshにインストールする」(P.8)にお進みください。

### インストール前の注意点

### スキャナを接続する前にソフトウェアをインストールしてください。

ソフトウェアをインストールする前にスキャナをコンピュータに接続してしまうと、スキャナが正常に動作 しなくなる原因になります。十分に注意してください。

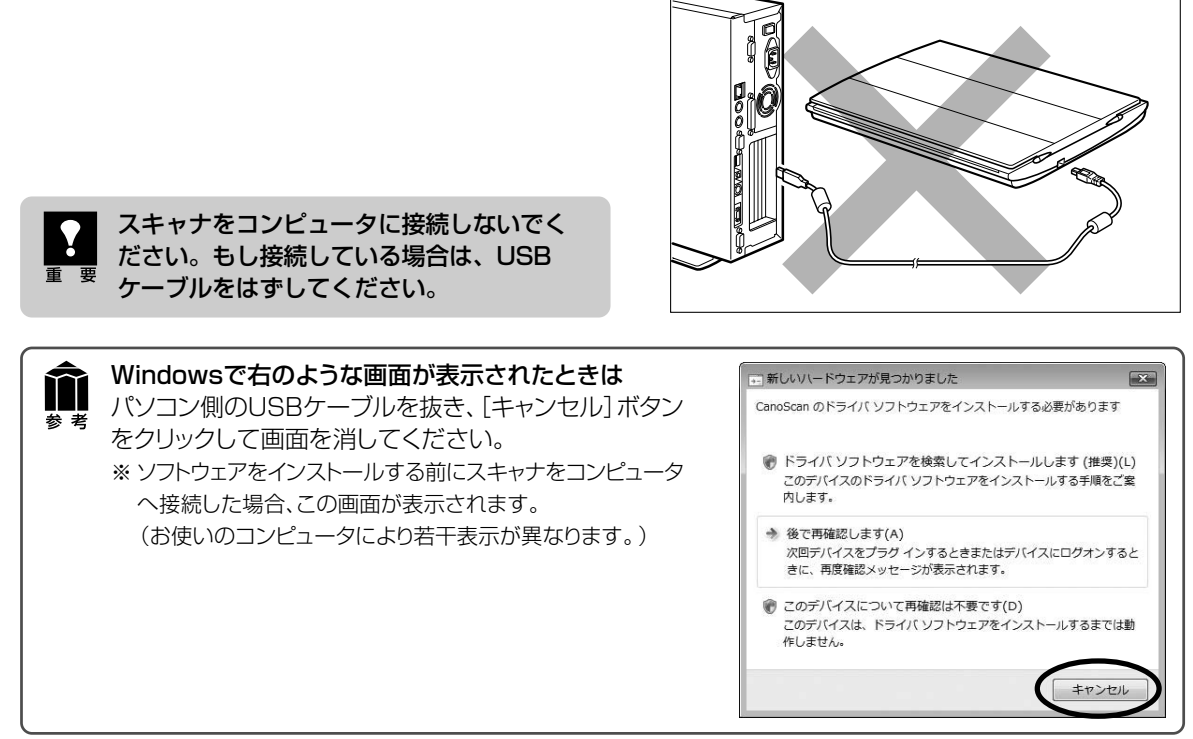

### 起動しているプログラムはあらかじめ終了してください。

ウイルス検知プログラムやシステムに常駐するプログラムを含め、起動しているすべてのプログラムは、 あらかじめ終了しておいてください。

### ハードディスクの空き容量を確認してください。

ハードディスクに十分な空き容量がない場合は、「困ったときには」の「インストールのトラブル:症状 3」(P.37)を参考に、不要なファイルやアプリケーションソフトを削除してください。

### 「Windowsにインストールする」 © P.5 「Macintoshにインストールする」 © P.8

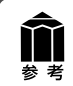

インストールがうまくできなかった場合は、「困ったときには」の「インストールのトラブル」 (P.36~37)をご覧ください。

### Windowsにインストールする

- Windows を複数のユーザー設定でお使いのかたへ
  - ・ソフトウェアのインストールはAdministrator (システム管理者) が行ってください。
     ・複数ユーザー設定をしていないときは、そのままインストールを続けてください。
     詳しくは、Windowsのマニュアルやヘルプをご覧ください。

### 1 コンピュータの電源を入れ、セット アップCD-ROMをCD-ROMドラ イブにセットします。

▼ 自動再生画面が表示されます。
 Windows Vistaをお使いの場合
 →手順2へ
 Windows XP/2000をお使いの場合
 →手順4 (P.6)

### **2** [Msetup4.exeの実行] ボタン をクリックします。

▼ユーザーアカウント制御画面が表示されます。

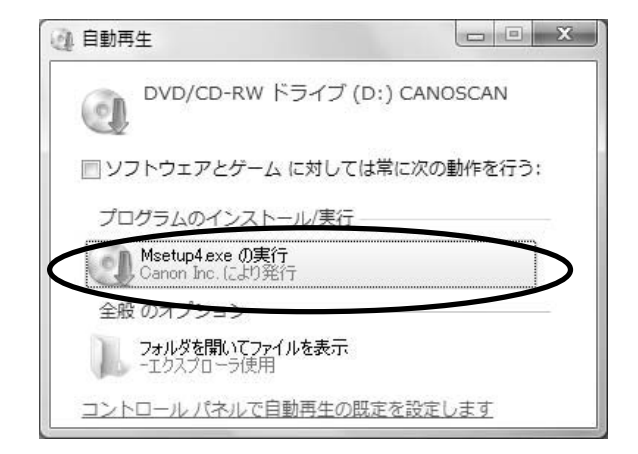

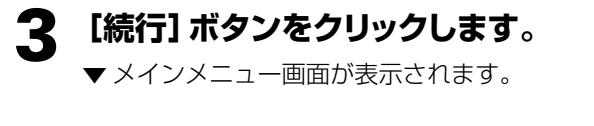

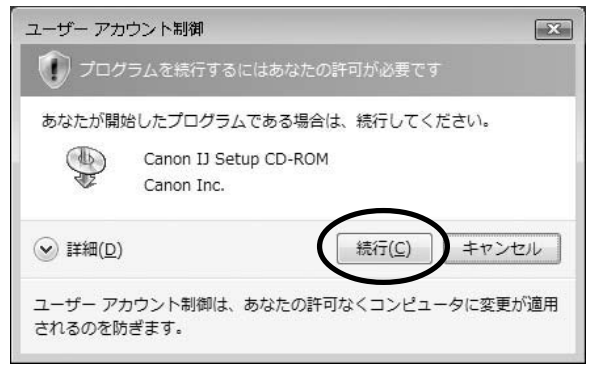

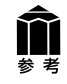

セットアップCD-ROMをセットしても画面が自動的に表示されないときは、「困ったときには」の「インストールのトラブル:症状2」(P.36)をご覧ください。

### **4** [おまかせインストール] ボタンを クリックします。

▼「おまかせインストール」の一覧と、各ソフトウェアの説明が表示されます。

ここでは、すべてのソフトウェアをインストール する「おまかせインストール」をおすすめしま す。

ソフトウェアを選択してインストールするときは 「選んでインストール」を選んでください。

## 5 [インストール] ボタンをクリックします。

CD-ROM 内のすべてのソフトウェアをイン ストールします。

▼ ソフトウェア使用許諾契約の画面が表示されます。

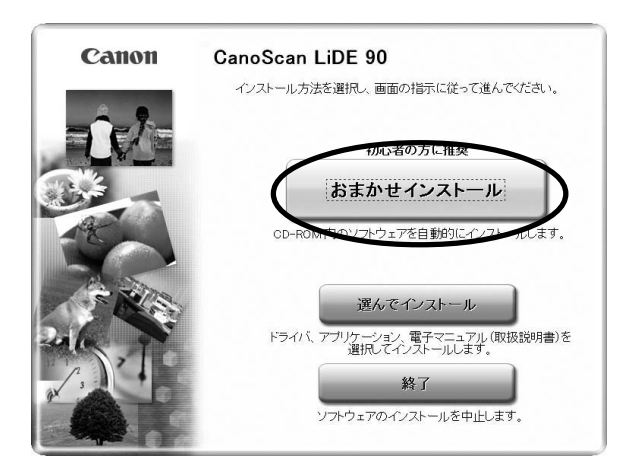

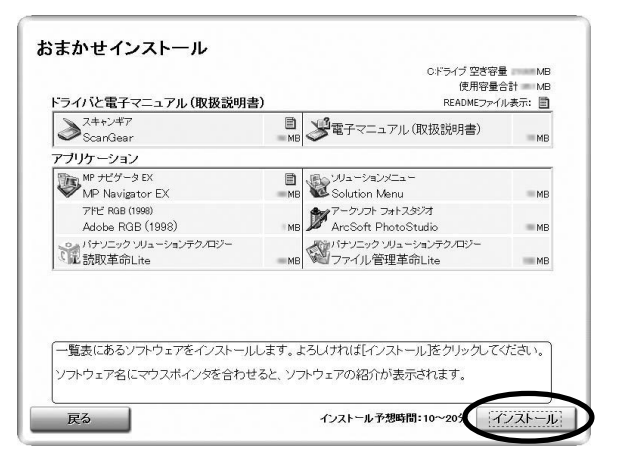

### 6 使用許諾契約をよくお読みになり、 [はい] ボタンをクリックします。

| STEP 1<br>使用書意契約<br>STEP 2<br>インストール<br>STEP 3<br>完了 | 使用許諾契約<br>選択したソフトウェアをインストールする前に、下記の使用許諾契約書<br>をよくあ読みべたさい。<br>重要 - インストール前に必ずあ読み下さい<br>、<br>ので見所諾契約書は、本使用詳認約書ととなご提供されるキャンクのジア<br>ウンウクンで使用許認認約書は、な使用詳認約書ととなご提供される場合。<br>これるを含み、以下「容託」クトクシア」といます。」に関いてある事長キャンク構式<br>会社(以下、キャンといいます。」と同じてある事長キャンク構式<br>会社(以下、キャンといいます。」と同じてある事長キャンク構式<br>会社(以下、キャンといいます。」と同じてある事長キャンク構式<br>会社(以下、キャンといいます。」と同じてある事長キャンク構式<br>会社(以下、中心)をいます。「容託」フトウシア」を使用することはできません。あ<br>常祖は「容認ったすっ」のシストールを行わないで下さい。<br>使用許諾契約書に同意する場合は[は、いたクリックしてください。」[しい) |
|------------------------------------------------------|----------------------------------------------------------------------------------------------------|
| 戻る                                                   |                                                                                                    |

いいえ(N)

Itty(Y)

### 7 インストールが開始されます。

▼インストールの進行状況画面が表示されます。

以下のソフトウェアがインストールされます。

- ScanGear
- 電子マニュアル (スキャンガイド)
- MP Navigator EX
- Solution Menu

### 8 右のAdobe RGB (1998)の使 用許諾画面が表示されたら、[は い] をクリックします。

引き続き、各アプリケーションソフトのイン ストール画面で、[はい] [次へ] ボタンなど をクリックします。

以下のソフトウェアがインストールされます。

- Adobe RGB (1998)\*
- ArcSoft PhotoStudio
- 読取革命Lite
- ファイル管理革命Lite
- ※ Adobe RGB(1998)は、MP Navigator EXの [JPEG/ExifファイルをAdobe RGBで保存する]や 「かんたんカラーマッチング」機能を使用するために 必要です。

### 9 [再起動] ボタンをクリックします。

パソコンを再起動しないと、スキャナを使用 できません。

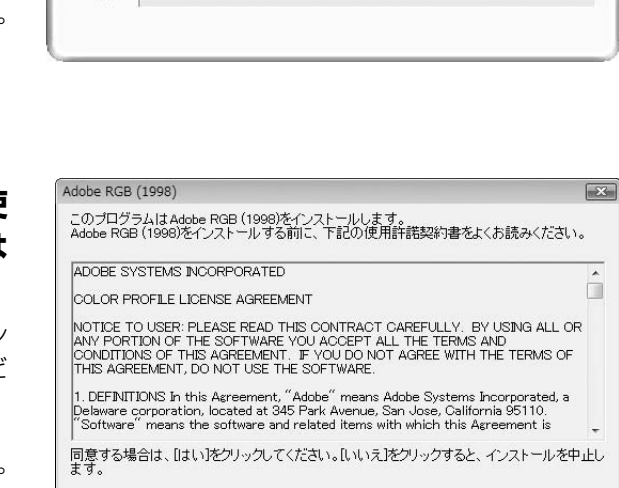

Canon CanoScan LiDE 90 インストールの進行状況 0%

•

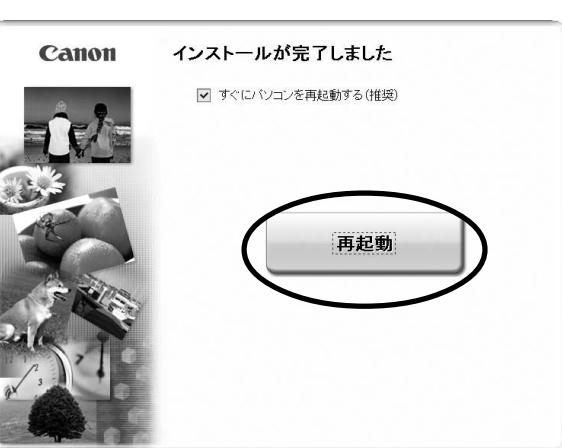

# O 再 起 動 の あ と、セット アップ CD-ROMを取り出します。

再起動後、Solution Menu画面が表示されま す。(→ P.16) ここでは、Solution Menu画面のメニューを クリックしないでください。

セットアップ CD-ROM には、紛失や破損すると再発行・再配布できないソフトウェアや重要な情報が含まれています。
 使用後も大切に保管してください。

### 次は「スキャナを準備する」 🖙 P.10

### Macintoshにインストールする

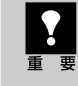

Mac OS Xを複数のユーザ(アカウント)でお使いのかたへ かならず登録した管理者のアカウントでログインしてソフトウェアをインストールしてください。追加し たアカウントにコンピュータの管理権が設定されていてもソフトウェアはインストールできません。

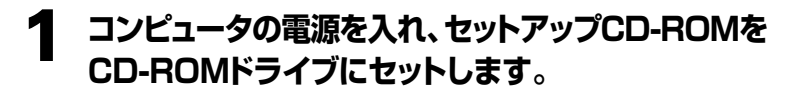

**7** [Setup] アイコンをダブルクリックします。

### 3 管理者(登録したユーザ)の名前とパスワードを 入力し、[OK] ボタンをクリックしてください。

▼ メインメニュー画面が表示されます。

パスワードを忘れたときは、Macintoshコンピュータ、
 またはMac OS Xに付属の「Welcome to Mac OS X」、あるいは「インストール&設定ガイド」をご覧く ださい。

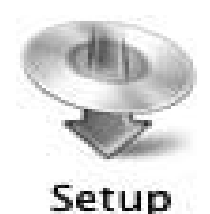

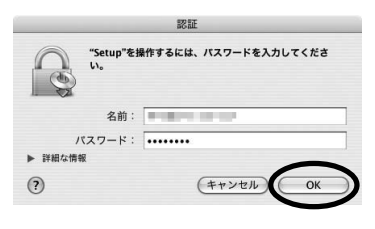

# Macintosh

### 4 [おまかせインストール] ボタンを クリックします。

▼おまかせインストールの一覧と、各ソフト ウェアの説明が表示されます。

ここでは、すべてのソフトウェアをインストール する「おまかせインストール」をおすすめしま す。

ソフトウェアを選択してインストールするときは 「選んでインストール」を選んでください。

## 5 [インストール] ボタンをクリックします。

CD-ROM 内のすべてのソフトウェアをイン ストールします。

▼ ソフトウェア使用許諾契約の画面が表示されます。

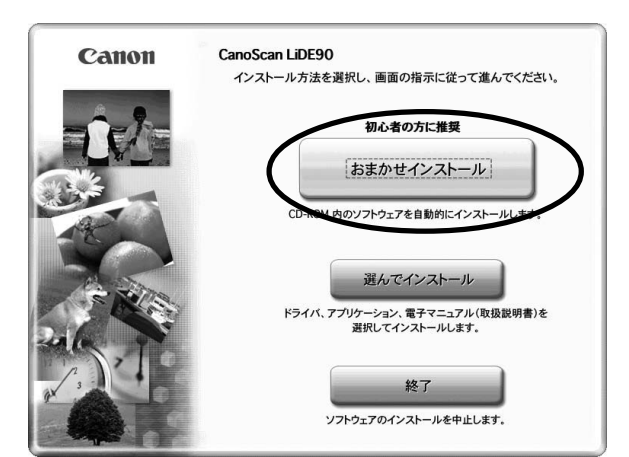

| (バと電子マニュアル(取扱説明書)                |      | 使用容量<br>READMEファイ       | 合計 MI<br>イル表示: 📄 |
|----------------------------------|------|-------------------------|------------------|
| る<br>ScanGear                    | ШМВ  | 電子マニュアル(取扱説明書)          | ME               |
|                                  |      |                         |                  |
| <b>Iケーション</b><br>MP ナビゲータ EX     | Ē    | アークソフト フォトスタジオ          |                  |
| MP Navigator EX                  | MB   | ArcSoft PhotoStudio     | IIIME            |
| パナソニック ソリューションテクノロジー<br>読取革命Lite | ШМВ  |                         |                  |
|                                  |      |                         |                  |
|                                  |      |                         |                  |
| ー監書にあるいつトウェフをインフトールし             | ** 1 | トスレければ「インフトール」たりしゃりい    | アノださい            |
| 一見衣にのるソノトリエノ セイノストールし            | £9.0 | (0007114[17Ar=10]299990 | ( \/cevie        |

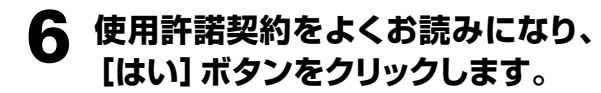

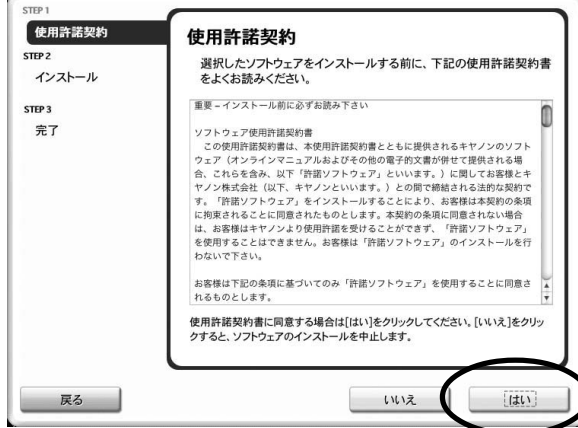

### 7 インストールが開始されます。

- ▼インストールの進行状況画面が表示されます。
- 以下のソフトウェアがインストールされます。
- ScanGear
- 電子マニュアル(スキャンガイド)
- MP Navigator EX

### 8 右のアークソフトの使用許諾画面 が表示されたら、[同意する] をク リックします。

引き続き、各アプリケーションソフトのイン ストール画面で、[はい] [次へ] ボタンなど をクリックします。

以下のソフトウェアがインストールされます。

- ArcSoft PhotoStudio
- 読取革命Lite
- 9 [再起動] ボタンをクリックします。 パソコンを再起動しないと、スキャナを使用 できません。

### 10 再起動のあと、セットアップ CD-ROMを取り出します。

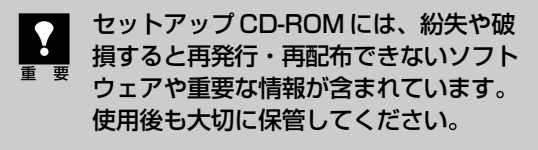

次は「スキャナを準備する」 🖙 P.10

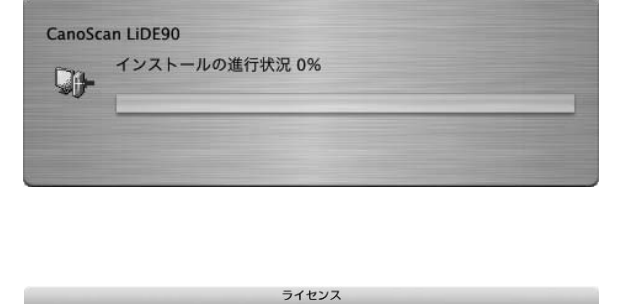

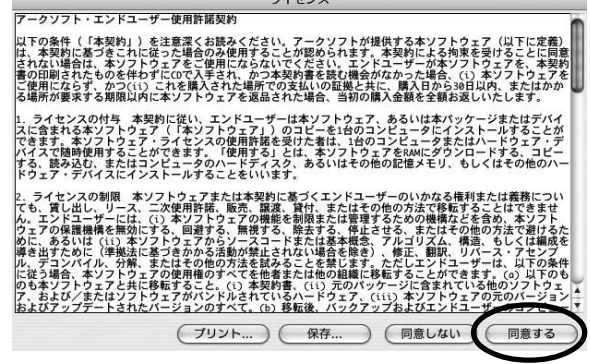

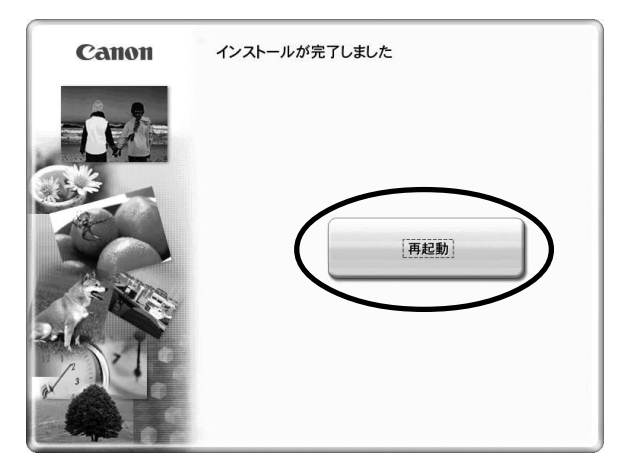

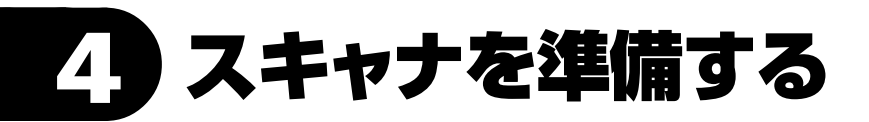

### スキャナのロックを解除する

まずはじめに、輸送時の破損防止のためのロック(原稿読み取りユニットを固定)を解除します。

スキャナをコンピュータに接続する前に、かならずロックを解除してください。ロックを解除しな いで使用すると、故障やトラブルの原因となることがあります。

- 1 スキャナのオレンジ色のテープをはがします。
- **2** スキャナを下図のように傾けます。

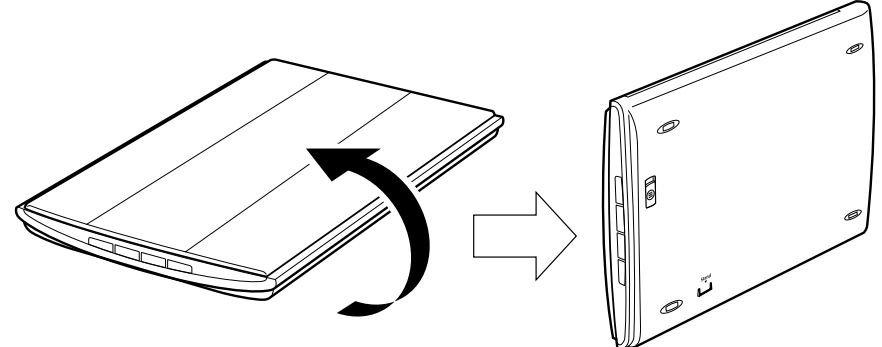

3 本体底面のロックスイッチを、ロック解除マーク(m<sup>2</sup>)の方向に動かして、ロックを解除します。

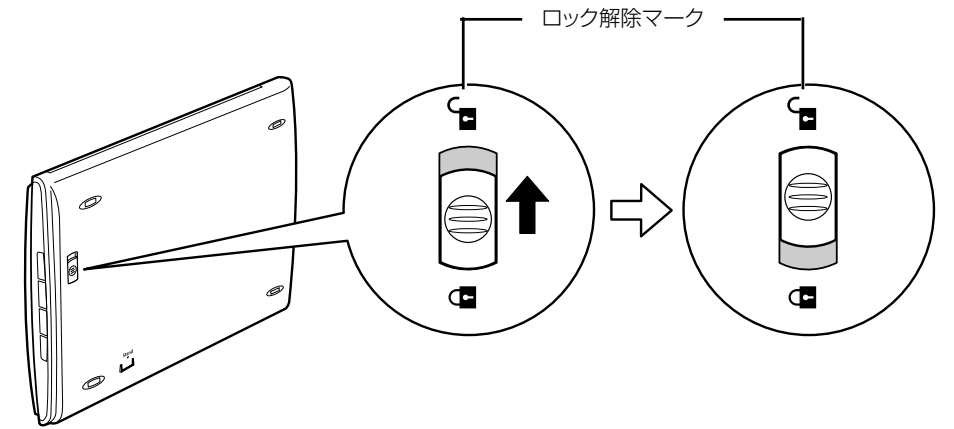

4 スキャナを元に戻します。

スキャナを移動したり輸送したりするときは、原稿読み取りユニットを固定するため、ロックス イッチをロックマーク(🔂)の方向に動かしてかならずロックしてください。

### スキャナをコンピュータに接続する

ロックを解除したあと、スキャナをコンピュータに接続します。

### スキャナのロックが解除されていることを確認します。(→P.10)

### 付属のUSBケーブルをスキャナとコンピュータに接続します。

USB ケーブルのプラグは、コンピュータ側とスキャナ側で形が異なります。それぞれの形と差し込み 方向に注意して接続してください。

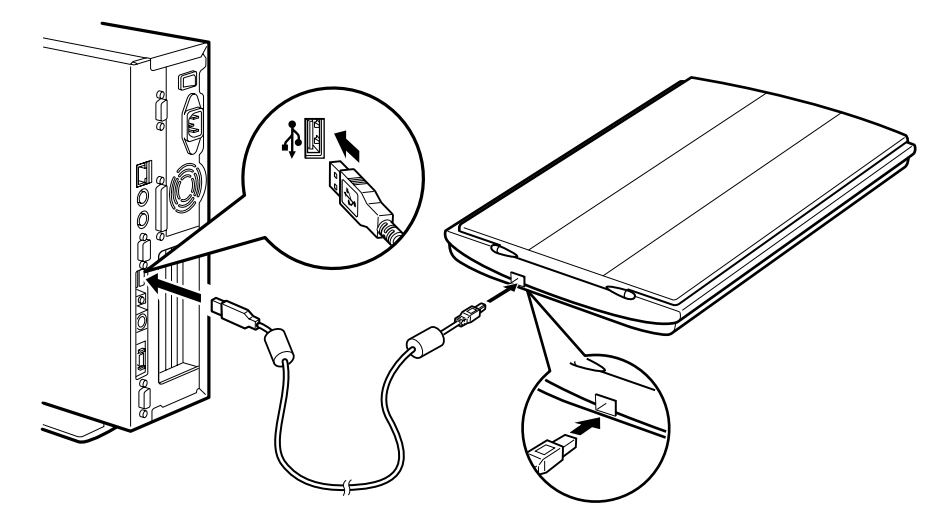

#### 電源について

Ĩ 参考 このスキャナには電源スイッチが付いていません。コンピュータとスキャナを USB ケーブルで接続 してあれば、スキャナの電源はコンピュータの電源に連動して「入/切」します。また、コンピュー タの電源が入っているときに、スキャナのUSB ケーブルを抜き差ししてスキャナの電源を「入/ 切| することもできます。

USB ケーブルは、かならず付属のものをご使用ください。他の USB ケーブルをご使用になる

USB(USB1.1 相当)のポートに接続後、右 図または類似したメッセージが表示されたと きは、区をクリックして閉じてください。 USB 2.0 よりデータ転送速度が遅くなりま すが、問題なくスキャナを使用できます。

と故障の原因となることがあります。

こうに高速で実行できるデバイス この USB デバイスは、高速 USB 2.0 ポートに接続す るとさらに高速で実行できます。 利用可能なポートの一覧を表示するには、ここをクリッ クしてください。

### これでスキャナの接続は終了です。

「スキャンする I 🖙 P.12

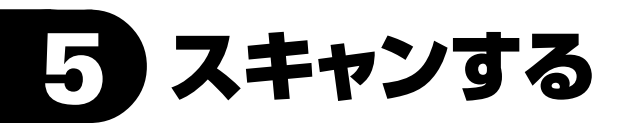

### スキャナの動作確認をする

スキャンするには、最初に、スキャンするために必要なソフトウェア(スキャナドライバ)を起動して、お使いのコンピュータにスキャナを認識させます。

ここでは、フォトレタッチソフト「ArcSoft PhotoStudio」とスキャナドライバ「ScanGear」を使って、スキャナの動作確認をする手順について説明します。スキャンする原稿には、カラー写真原稿をご用意ください。この操作には、セットアップCD-ROMからソフトウェアのインストールが必要です。(→P.4~9)

手順の途中でソフトウェアやスキャナがうまく動作しなくなった場合は、「困ったときには」の 要「スキャンのトラブル」(P.38~41)をご覧ください。

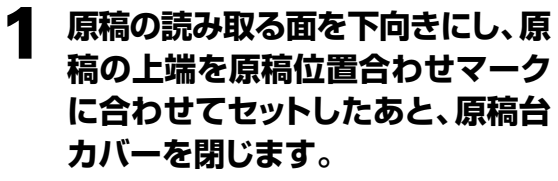

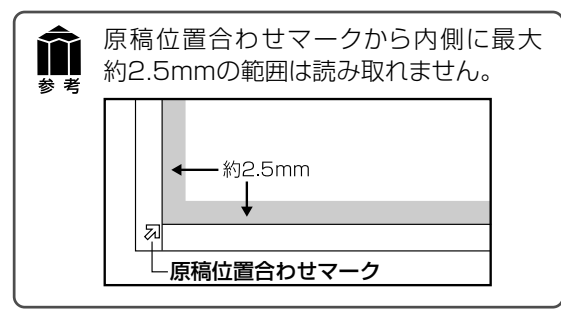

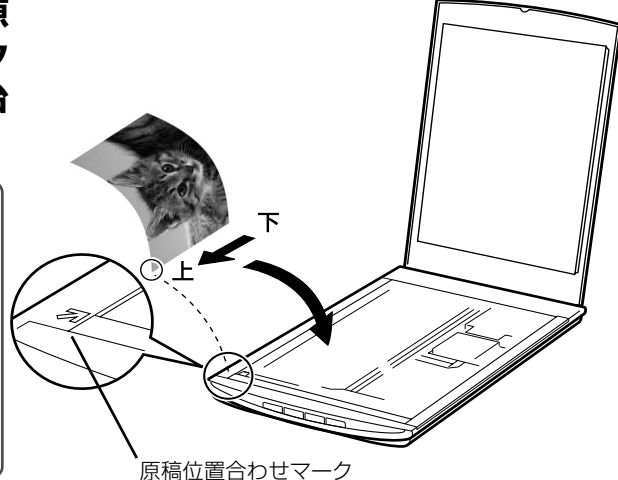

### **2** ArcSoft PhotoStudioを起動します。

### Windows

[スタート]メニューの [(すべての) プログラ ム] から [ArcSoft PhotoStudio 5.5] → [PhotoStudio 5.5] を選択して、 ArcSoftPhotoStudio を起動します。

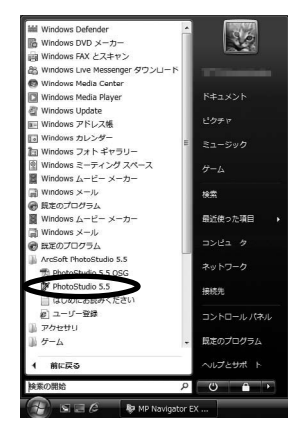

### Macintosh

Macintosh HDの [アプリケーション] フォルダを開き、[PhotoStudio] フォルダ内の [PhotoStudio] アイコンをダブルクリックします。

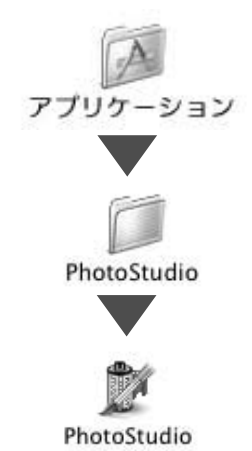

### 🗙 スキャナを選択します。

[ファイル] メニューから [ソースの選択] を選択します。

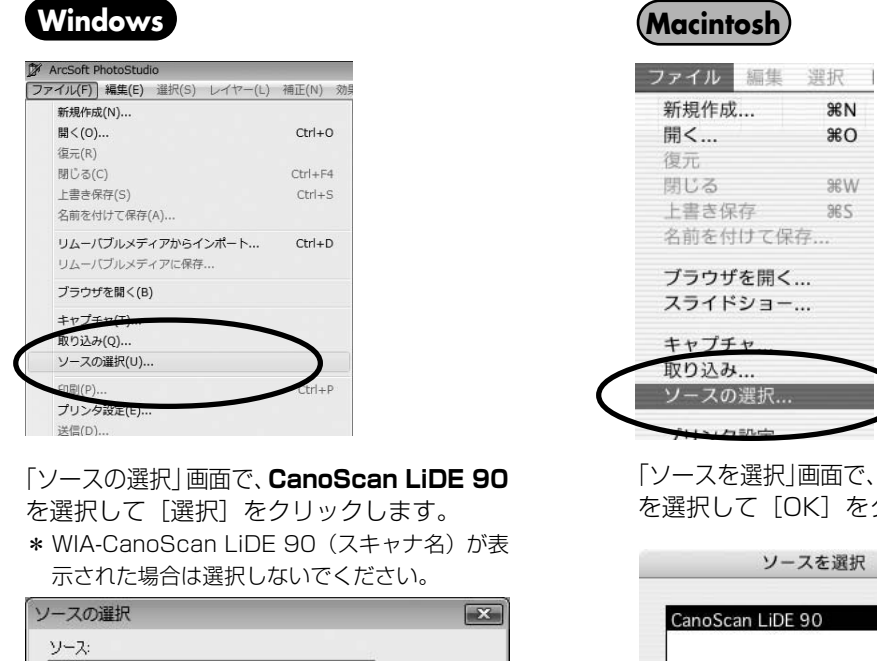

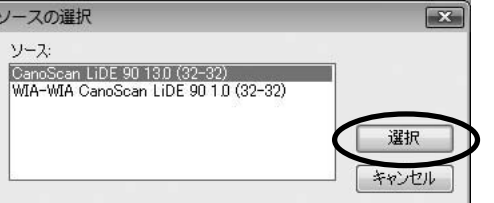

※お使いのコンピュータにより若干表示が異なります。

「ソースを選択 | 画面で、CanoScan LiDE 90 を選択して [OK] をクリックします。

**%N** 

жo

\*W

96 S

| _ |     |
|---|-----|
|   | Cor |

この操作は、最初に設定しておけば2回目以降必要ありません。ただし、他のスキャナやデジタル カメラを選択したあとは、この操作が必要です。アプリケーションソフトによっては毎回設定する ものもあります。

### ScanGearを起動します。

参考

メニューバーの 🖾 (取り込みアイコン) をクリックするか、[ファイル] メニューの [取り込み] を選 択します。

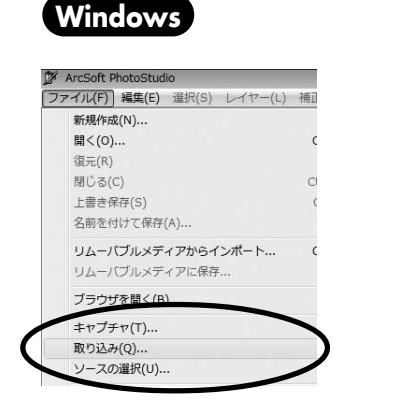

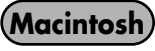

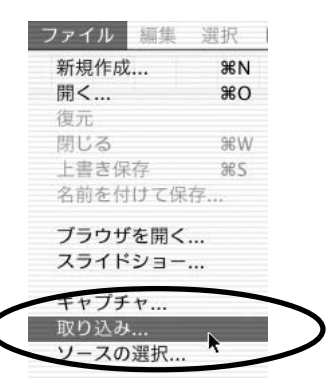

ここでは ScanGearの「基本モード」での操作を紹介します。 基本モードでは、 (① 原稿を選択する → (② 試しの画像を表示する [プレビュー] → (③ 画像を読み取る [ス キャン]、の3つの操作(手順5→6→8)で簡単にスキャンできます。

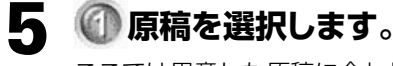

ここでは用意した原稿に合わせ、「原稿を選択 する」のプルダウンメニューから[写真(カ ラー)]を選択します。

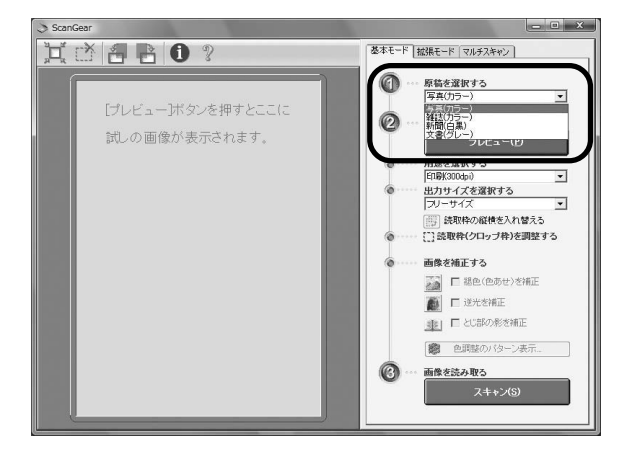

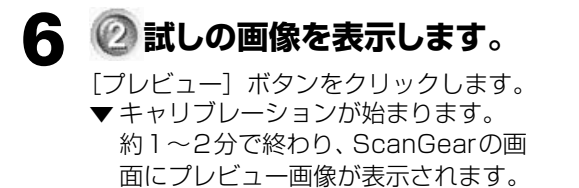

キャリブレーションとは 初めてスキャンを行うときや、一定回数スキャンしたときに、正しい色合いを調整するために 自動的に行われます。 キャリブレーションが始まったら表示される メッセージに従い、終わるのを待って次の操作 へ進んでください。

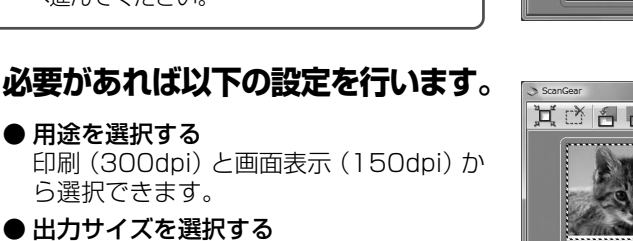

印刷の場合はL判やはがきなど、画面表示 の場合はピクセルサイズから選択できます。 「フリーサイズ」は原稿を等倍でスキャン します。

●読取枠(クロップ枠)を調整する クロップ枠(スキャンする範囲)の大きさ や位置を設定します。

#### ● **画像を補正する** 色あせや逆光の補正、とじ部の影補正、色 調整パターン表示からカラーバランスを選 択できます。

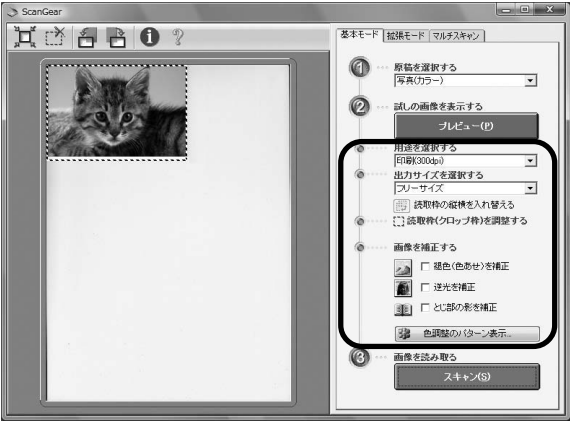

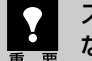

スキャナの動作中には、スキャナ本体に手を触れたり、振動を与えないでください。画像がぶれる などして正しい画像結果が得られないことがあります。

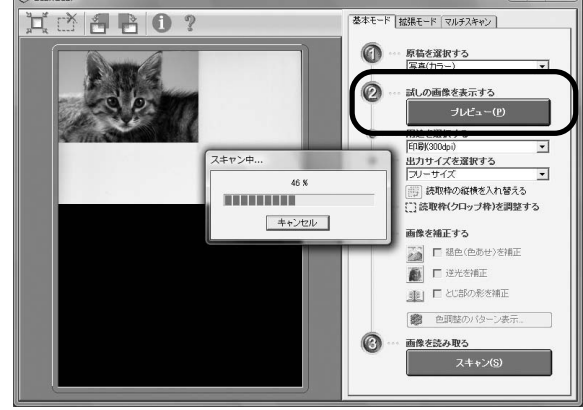

X

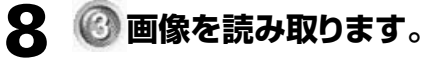

[スキャン] ボタンをクリックします。 ▼ 本スキャンが始まり、原稿を読み取ります。

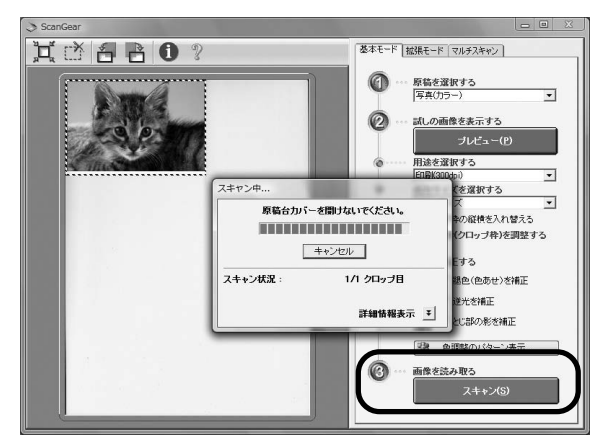

### 9「スキャンが終了しました」という メッセージが表示されたら、[OK] ボタンをクリックしてください。

スキャンが終了しました。どちらかを選択してください。 ● 画像を編集、保存する (ScanGear の画面を閉じる) ● 続けてスキャンする (ScanGear の画面を閉じない) ■ 次回からこの画面を表示しない この設定は拡張モードの暦¥細設定11にある[スキャン]タブで変更できます。

ScanGear

 ▼ ScanGearの画面が閉じ、画像編集ソフト ArcSoft PhotoStudioの画面に読み取っ た画像が表示されます。

ここまでの操作でArcSoft PhotoStudioに スキャンした画像が表示されれば、スキャナ 本体やソフトウェアの動作は正常です。

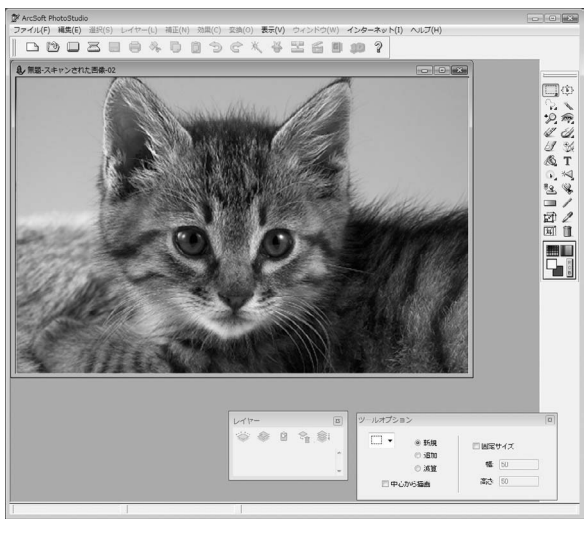

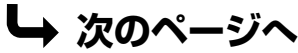

### 画像を保存します。

[ファイル] メニューから [名前を付けて保存] を選択します。

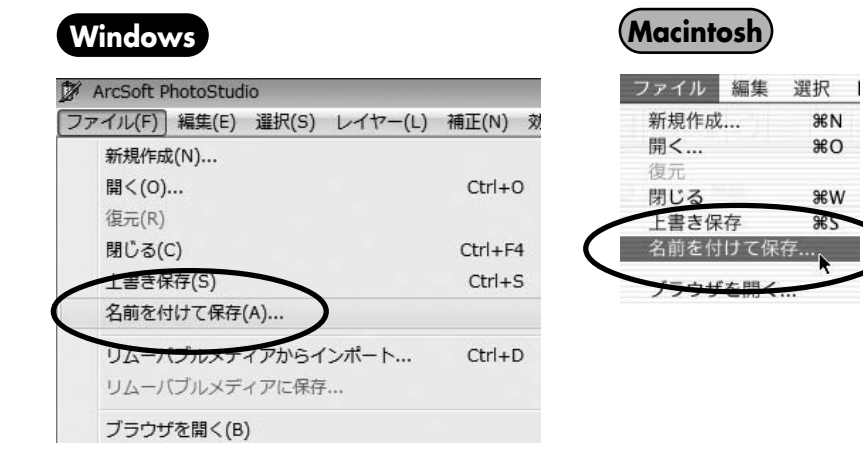

▼「名前を付けて保存」の画面が表示されます。 ※ 画面の表示はお使いのコンピュータにより異なります。

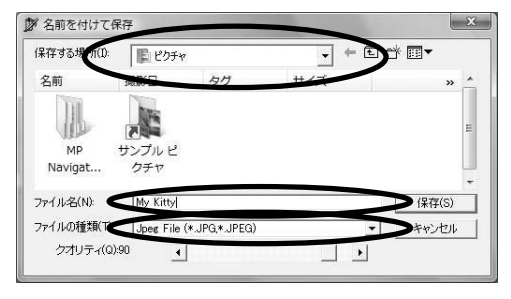

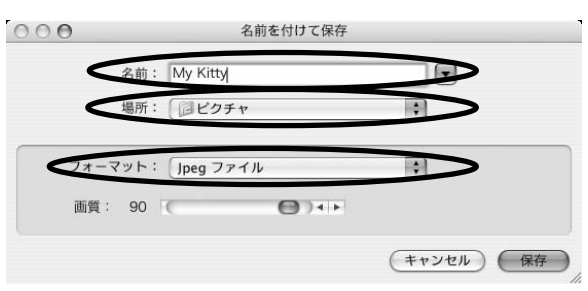

₩N

жо

жw

ЖS

Windowsの場合は、「保存する場所」、「ファ イル名
]、「ファイルの
種類」を
それぞれ
指定 して、「保存」をクリックします。

Macintoshの場合は、[名前]、[場所]、[フォーマッ ト] をそれぞれ指定して、[保存] をクリックします。

### **1** ArcSoft PhotoStudioの閉じるボタン (×ボタン) をクリックして終了します。

### これでスキャナの動作確認は終了です。

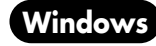

### Solution Menu とは

(ソリューション・メニュー)

画面メニューをクリックするだけで MP Navigator EX や電子マ ニュアルを起動することができます。ソフトウェアのインストール 直後、パソコンを再起動した後に表示されます。

\* デスクトップの Solution Menu をダブルクリックしても起動することができます。

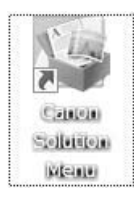

| Solution Menuの画面                                                   |                                |
|--------------------------------------------------------------------|--------------------------------|
| Solution Menu                                                      |                                |
| 写真や文書を読み込みます                                                       | よ使いの製品や付着ソフトウェアの操作<br>方法を規則します |
|                                                                    |                                |
| こ <b>の画面について</b><br>表示されてい、ふポタンにマウスカーソルを含わせると、<br>をクリックス、開始してください。 | 各アイテムの機能紹介が表示されます。利用したい機能のボタン  |
| タイトルバーのボタンをクリックすると、画面サイズをち                                         | 別替えることができます。                   |
| TT U.S. James Million - California Marcado 2046-4-2                |                                |

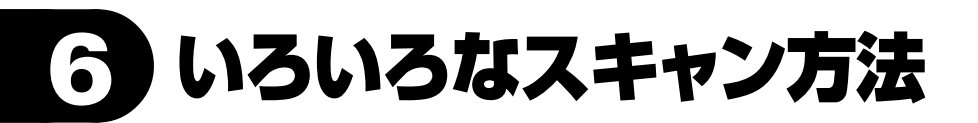

次の3つの方法でスキャンできます。目的に応じて最適なスキャン方法を選んでください。

### 本体のボタンを使ってスキャンする

スキャナ本体のボタン(EZ(イージー)ボタン)を押してスキャンできます。EZボタンを使えば、コンピュータ でソフトウェアを起動することなく簡単にスキャンできます。

### 👸 こんなときに

- ・スキャンした原稿を複数のPDF文書として保存したい
- ・原稿をスキャンしてコピーしたい
- ・原稿をスキャンして画像を取り込みたい
- ・スキャンした画像をメールに添付したい
- 詳細はP.18をご覧ください。

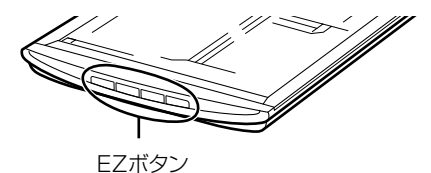

### 付属のソフトを使ってスキャンする

付属のソフト (MP Navigator EX)を使ってスキャンできます。スキャンした画像は指定したアプリケーションに 自動的に取り込まれるので、PDF作成、メールへの画像添付、OCRソフトへの取り込みなど、目的にあわせた設定 で続けてスキャンしたい場合に便利です。

### 🍟 こんなときに

- ・複数の原稿を一度にスキャンして別々のPDF文書 として保存したい
- ・原稿をスキャンしてコピーしたい
- ・レイアウトを設定してプリントしたい
- ・スキャンした原稿をメールに添付したい
- ・スキャンした原稿をOCRソフトに取り込んで、テキ ストデータとして編集したい

・スキャンした原稿を指定したフォルダに保存したい 詳細はP.22をご覧ください。

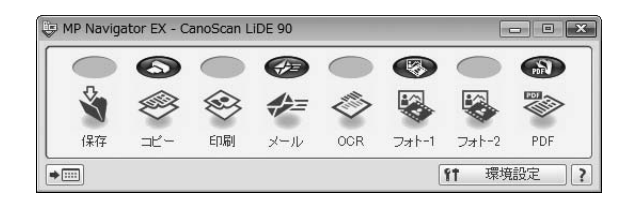

### スキャナドライバを使ってスキャンする

TWAIN(トウェイン)\*対応のスキャナドライバを 使ってアプリケーションソフトからスキャンできま す。詳しい画像設定でスキャンをしたい場合にお使 いください。

📸 こんなときに

- ・試しの画像を見てから原稿をスキャンしたい
- ・複数の原稿を一度にスキャンしたい
- ・色の調整や補正をしてスキャンしたい

### 詳細はP.25をご覧ください。

※TWAINは、画像を取り込む機器などを接続するための標準規格です。

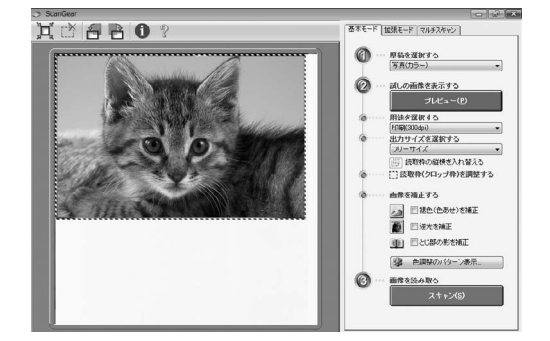

### 7 本体のボタンを使ってスキャンする (EZボタン)

### EZ (イージー) ボタンとは

スキャナ本体の4つのボタンを「EZ (イージー)ボタン」と呼びます。スキャナに原稿をセットしてEZボタンを押すだけで、PDF文書の作成や、原稿の印刷、画像のメール添付などができます。各ボタンの設定は、MP Navigator EXを使って変更できます。

※MP Navigator EXについては、「付属のソフトを使ってスキャンする (MP Navigator EX)」(P.22)をご覧ください。

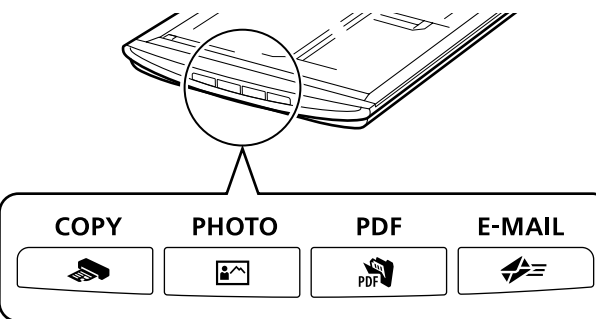

S COPY (コピー) ボタン ...... 原稿をスキャンして、プリンタで印刷します。

PDF (ピーディーエフ) ボタン ........ 原稿をスキャンして、簡単にPDF文書を作成し保存することができます。

◆ E-MAIL (Eメール) ボタン ………… 原稿をスキャンして、新規メールにスキャンされた画像を添付します。メール 添付に適したファイル容量に設定されています。

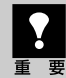

EZ ボタンを使うには、セットアップ CD-ROM からすべてのソフトウェアがインストールされている
 必要があります。また、プリンタドライバとEメールソフトがインストールされ、プリンタとEメー
 ルが使用できる状態になっている必要があります。

※ EZボタンがうまく動作しないときは、電子マニュアル「スキャンガイド」の「困ったときには」をご覧 ください。

### Macintosh をお使いの方へ(EZ ボタンを使う前の設定について)

以下のコンピュータをお使いの方は、EZ ボタンを押したとき自動的に起動するアプリケーションを 「MP Navigator EX」に設定しておく必要があります。

Mac OS X v.10.3.x をお使いの場合
 [移動] メニューの [アプリケーション] から [Image Capture] をダブルクリックします。
 スキャナウィンドウの左下にある [オプション] をクリックし、[スキャナボタンが押されたときに起動するアプリケーション] で [MP Navigator EX1] を選び、[OK] をクリックします。

 Mac OS X v.10.2.x (10.2.8以降) をお使いの場合

【移動】 メニューの [アプリケーション] から [イメージキャプチャ] をダブルクリックします。 【イメージキャプチャ】 メニューから [環境設定] を選び、 [スキャナのボタンを押したときに起動する項目] → [その他] → [アプリケーション] で [MP Navigator EX1.0] を選び、 [開く] をクリックします。

### 原稿をスキャンしてプリント/コピーする(COPYボタン)

プリンタで印刷します。

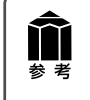

あらかじめコンピュータにプリンタドライバがインストールされ、スキャナ、プリンタ、コン ピュータが同時に使用できる状態になっていることが必要です。ネットワーク上のプリンタでは 正常に印刷できないことがあります。

### 1 スキャナに原稿をセットします。

### **2** [COPY] ボタンを押します。

▼ MP Navigator EX の画面が自動的に表示され、スキャンが始まります。

スキャンされた画像はプリンタで印刷されます。

### 原稿をスキャンして画像を取り込む (PHOTOボタン)

画像をスキャンして、アプリケーションソフトに表示します。

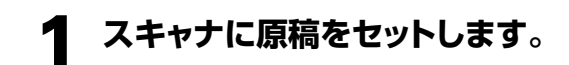

### 2 [PHOTO] ボタンを押します。

▼ MP Navigator EXの画面が自動的に表示 され、スキャンが始まります。

スキャンした画像は、ファイル管理革命Lite (Windows)/ArcSoft PhotoStudio (Macintosh) に表示され、画像の編集や保 存ができます。

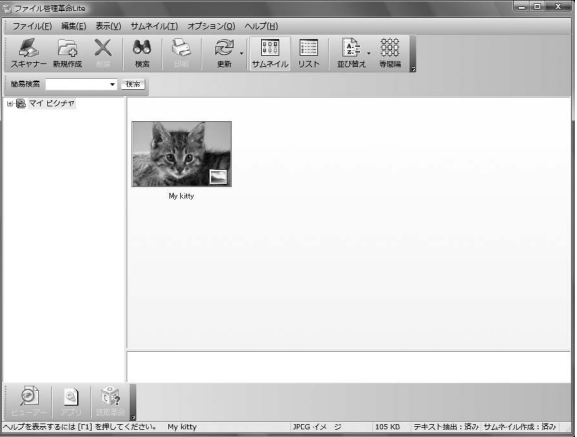

※ Windowsの場合の画面例です。

### 原稿をスキャンしてPDF文書として保存する(PDFボタン)

スキャンした画像を、PDF文書として保存します。

1 スキャナに原稿をセットします。

### **2** PDFボタンを押します。

▼ スキャンが始まり、設定値が表示されます。

| PDF      |                 |
|----------|-----------------|
| カラーモード:  | カラー             |
| 原稿サイズ:   | A4              |
| 解像度:     | 300 dpi         |
| ファイル名:   | IMG             |
| ファイルの種類: | PDF(複数ページ)      |
| 保存する場所:  | MP Navigator EX |
|          |                 |

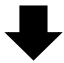

▼1枚目の原稿のスキャンが終了すると、ページ の追加または完了を選ぶメッセージが表示されます。

| 元 か1 への |                                                  |
|---------|--------------------------------------------------|
| 6       | 原稿を読み込みました。<br>読み込みを完了する場合は、[完了]をクリックしてください。     |
|         | 続けて他の原稿を読み込む場合は、次の原稿をセットして[スキャン]をクリ<br>ックしてください。 |
|         | スキャン(S) 完了(E)                                    |

### 3 原稿の枚数に応じてページの追加 または終了の操作をします。

#### ● ページを追加する場合

スキャナに新しい原稿をセットして、[スキャン]をクリックします。追加のスキャンが終了すると、 ページの追加または完了を選ぶメッセージが再び表示されます。

#### ● 終了する場合

[完了] をクリックします。終了すると、スキャンした画像が PDF 形式で保存され、Windows ではファイル管理革命 Lite に表示されます。

### 原稿をスキャンしてメールに添付する(E-MAILボタン)

メールの新規メッセージに画像ファイルを添付します。

あらかじめメールソフトがインストールされ、送信できる状態になっている必要があります。 使用できるメールソフトは以下のとおりです。

Windows Windows メール (Windows Vista)、Outlook Express、 Microsoft Outlook、 EUDORA、 Netscape Mail

(Macintosh) Mail、EUDORA、MS Entourage

※Windows で動作しない場合、メールソフトのMAPI 設定が有効になっているかご確認ください。 MAPI 設定の方法については、各メールソフトの説明書をお読みください。

### **1** スキャナに原稿をセットします。

### **2** [E-MAIL] ボタンを押します。

▼メールソフトが起動し、新規メッセージ画 面が表示されます。スキャンされた画像は、 添付ファイルとして新規メッセージに添付 されます。

### 3 メールの宛先、タイトル、本文など を入力し、送信します。

#### メールソフトの新規メッセージ画面

| □ メッセージの作成                                             |                                                                  |
|--------------------------------------------------------|------------------------------------------------------------------|
| ファイル(F) 編集(E) 表示(V) 挿入(I) 書式(O) ツール(T) メッセージ(M) ヘルプ(H) |                                                                  |
| ■266 水陰目り 参学 0 ↓ - ■■国                                 |                                                                  |
| 回 招先:                                                  |                                                                  |
| ₩ CC:                                                  |                                                                  |
| 48:                                                    |                                                                  |
| State                                                  |                                                                  |
| Mail.jpg (150 KB)                                      |                                                                  |
| ↓ ↓ L B I U A, 日日律律                                    | $   \cdot \cdot \cdot \cdot =   \cdot \cdot \cdot \cdot \cdot  $ |
|                                                        | ^                                                                |
|                                                        |                                                                  |
|                                                        |                                                                  |
|                                                        |                                                                  |
|                                                        |                                                                  |
|                                                        |                                                                  |
|                                                        |                                                                  |
|                                                        |                                                                  |
|                                                        |                                                                  |
|                                                        | *                                                                |
|                                                        |                                                                  |

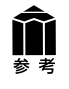

### **スキャンした画像の保存先について** スキャンした画像は、初期設定では、[ピクチャ](Windows XPでは[マイ ピクチャ]、Windows

2000の場合は[My Pictures])フォルダの中の[MP Navigator EX]フォルダに保存されます。

### 8 付属のソフトを使ってスキャンする (MP Navigator EX)

### MP Navigator EXとは

MP Navigator EXは、写真や文書などを手軽にスキャンできるユーティリティソフトです。 MP Navigator EXのワンクリックモードでは、各設定画面のスキャンボタンを押すだけで画像をス キャンし、保存や印刷、メールへの添付、PDF文書の作成などが簡単にできます。また、原稿台(A4)よ り大きなサイズの原稿(B4やA3)を分割してスキャンし、1枚の画像に合成することもできます。

### **MP Navigator EXを起動する**

### MP Navigator EXを起動します。

### Windows

方法1: デスクトップのMP Navigator EX アイコンをダブルクリックします。

- 方法2: [スタート] メニューの [(すべての) プログラム] から MP [Canon Utilities] → [MP Navigator EX1.0] → [MP Navigator EX 1.0] Navigator EX の順に選択します。 1.0
- (Macintosh HDの [アプリケーション] フォルダ内から [Canon Utilities] →
  [MP Navigator EX 1.0] アイコンをダブルクリックします。
- ▼ MP Navigator EX のワンクリックモード画面が表示されます。

### MP Navigator EXワンクリックモード画面

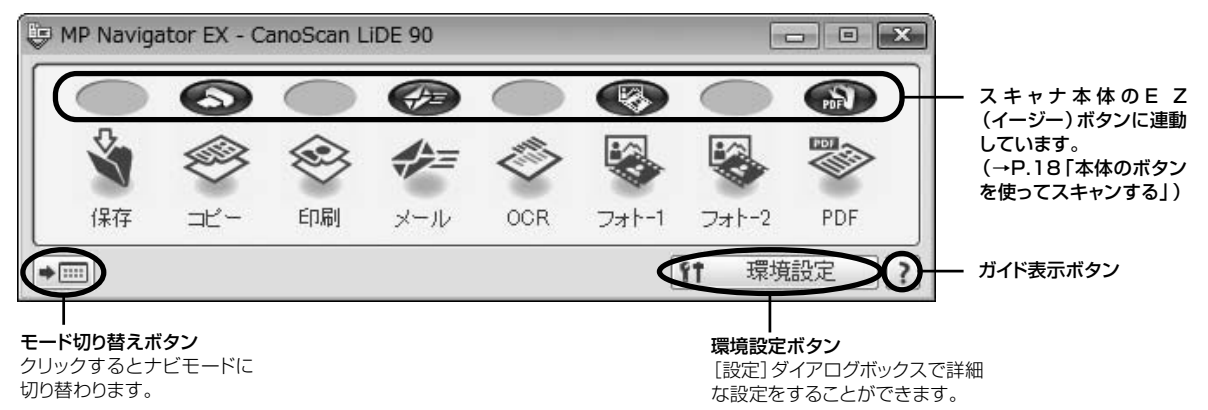

### MP Navigator EXのボタンの機能

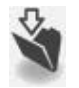

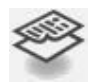

**コピーボタン ......** 原稿をスキャンし、プリンタで印刷します。 プリンタや用紙サイズ、 コピー枚数を設定することができます。

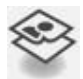

メールボタン …… 原稿をスキャンし、画像をメールソフトの新規メッセージに添付します。 ファイルの種類や保存先などの設定ができます。 (→P.21「使用できるEメールソフト」)

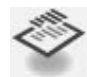

**OCRボタン** ……… 文字原稿をスキャンし、付属のOCRソフト読取革命Liteでテキストデータとして読み取ります。テキストデータはワープロソフトなどで編集できます。 出力解像度や原稿サイズ、ファイルの種類や保存先などが設定できます。

 フォト-1ボタン…… 原稿をスキャンし、画像を指定したアプリケーションソフトへ渡します。
 フォト-2ボタン 初期設定では、[フォト-1]ボタンに付属の画像・文書ファイリングソフト ファイル管理革命Lite (Windows) / ArcSoft PhotoStudio (Macintosh) が登録されています。
 [フォト-2]ボタンにPhotoStudio (Windows) が登録されています。

PDFボタン ……… スキャンした画像を、PDF文書として保存します。 出力解像度や原稿サイズ、保存先などが設定できます。 Windowsでは初期設定で、付属の画像・文書ファイリングソフト ファイル管 理革命Liteが登録されています。

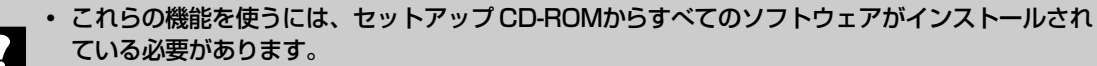

### MP Navigator EXを使ってスキャンする

### MP Navigator EXのワンクリックモード画面で、目的のボタン (保存、コピー、 印刷、メール、OCR、フォト-1、フォト-2、PDFのいずれか)を押します。

▼ 設定画面が表示されます。

初期設定で各ボタンの機能は適切な設定になっていますが、用途に応じてさまざまな設定ができます。

#### [フォト-1]の設定画面の例(Windows)

| フォト-1 読み込ん                                                                                                    | ×<br>成写其や文書を、あらかじめ設定したアグリケーションで聞きます。                                                                                                    |                                                               |
|----------------------------------------------------------------------------------------------------|----------------------------------------------------------------------------------------------------|---------------------------------------------------------------|
| <ul> <li>読み込み設定</li> <li>原稿の種類(P):</li> <li>カラーモード(M):</li> <li>原稿サイズ(N):</li> <li>解像度(R):</li> <li>スキャナドライバを使</li> </ul>                                | 写真<br>(カラー<br>(カラー<br>(加速の原稿)<br>(加速の原稿)<br>(加速の原稿)<br>▼<br>(新述の原稿)<br>▼<br>(新述の原稿)<br>▼<br>(新述の原稿)<br>▼<br>(新述の原稿)<br>▼<br>(新述の原稿)<br>▼<br>(新述の原稿)<br>▼<br>(新述の原稿)<br>▼<br>(新述の)<br>(新述の)<br>(<br>)<br>(<br>)<br>(<br>)<br>(<br>)<br>(<br>)<br>(<br>)<br>(<br>)<br>( | 読み込みの設定     原稿の種類や出力解像度、原稿サイズなどを設定します。                        |
| <ul> <li>(保存設定</li> <li>● 画像読み込み後、<br/>ファイル名(0:<br/>ファイルの種類(Y):</li> <li>(保存する場所:</li> <li>マラ日の日付のフ</li> <li>」PEG/Exit774</li> <li>● 画像読み込み後、</li> </ul> | 自動でパシコンに(保存する(F)                                                                                                    |                                                               |
| アプリケーション設定<br>起動アプリケーション:<br>ロワンクリックボタンをクリッ?                                                                                                    | ファイル管理革命<br>リセット(R) 設定(E)<br>対称にスキャンを開始する(L)                                                                                                    | <b>アプリケーションの設定</b><br>読み取った画像を、どのアプリケーションソフトに転送するか<br>を設定します。 |
| 適用(A)                                                                                                    | ) キャンセル 標準に戻す(D) スキャン                                                                                                    |                                                               |

### 2 [スキャン] (コピーのときは [コピー]) ボタンをクリックします。

▼ スキャンが始まり、各ボタンの機能を実行します。

**介** 参考

MP Navigator EX の使いかたの詳細については、ワンクリックモード画面右下の ?? (ガイド表 示ボタン)をクリックして、電子マニュアル「スキャンガイド」の「MP Navigator EX の画面説 明」をご覧ください。

# ScanGear)

### ScanGearとは

ScanGearは、スキャンするために必要なソフトウェア(スキャナドライバ)で、TWAIN(トウェイン)ドライバとも呼ばれています。

ScanGearには3つのモードがあり、スキャンする目的や種類によって選択します。

- ●基本モード ...... 基本的な設定で簡単にスキャンできます (→P.26)
- 拡張モード ......より細かい設定や画像調整をしてスキャンできます (→P.27)

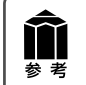

ScanGearの使いかたの詳細については、電子マニュアル「スキャンガイド」の「スキャナドライバ 「ScanGear」で細かく設定してスキャンする」をご覧ください。

### ScanGearを起動する

ScanGearをアプリケーションソフトから起動します。

- <例>ArcSoft PhotoStudioから呼び出す場合(→P.12~13)
- ① アプリケーションソフト (ArcSoft PhotoStudio)を起動します。
- ② [ファイル] メニューの [ソースの選択] でお使いのスキャナを選択します。
- ③ [ファイル]メニューの[取り込み]や、ツールバーの[取り込み]アイコンを選択します。
- ▼ ScanGearの画面が表示されます。

※ 起動方法は、アプリケーションソフトにより異なります。

### 基本モード画面

基本的な項目だけを設定して、スキャンするモードです。3ステップの簡単な設定ですぐにスキャンでき るので、初心者の方はこのモードをお使いいただくと便利です。

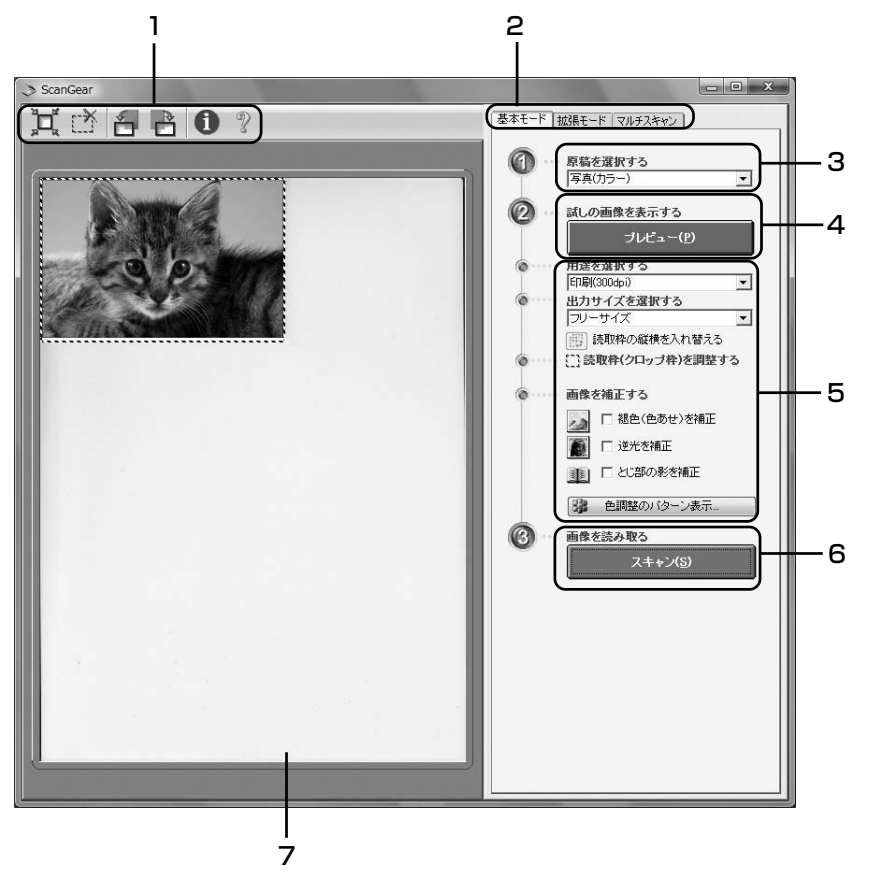

### 1 ツールバー

スキャン範囲の設定(オートクロップ)や削除、画像の回転、情報やマニュアルの表示ができます。

#### 2 [基本モード/拡張モード/マルチスキャン]タブ

タブをクリックして[基本モード]に切り換えます。

### 3 🕧 原稿を選択する

写真(カラー)、雑誌(カラー)、新聞(白黒)、文書(グ レー)から選択します。

### 4 22 試しの画像を表示する: [プレビュー]ボタン

プレビューエリアに試しの画像が表示されます。

#### 5 設定·調整·補正

用途の選択、出力サイズの設定、読取枠(クロップ枠)の 調整、色あせや逆光の補正、とじ部の影補正、色調整パ ターン表示からカラーバランスを選択できます。

### 6 🕜 画像を読み取る: [スキャン] ボタン

原稿をスキャンして、画像をアプリケーションソフトに転送します。

### 7 プレビューエリア

プレビュー画像を表示します。ここで、点線のクロップ枠 をマウスでドラッグすることで、スキャンする範囲の調整 ができます。

**⋒** 参考 基本モードの詳細については、ツールバーの ?? (操作説明表示ボタン)をクリックして、電子マニュアル「スキャンガイド」の「スキャナドライバ「ScanGear」で細かく設定してスキャンする」をご覧ください。

### 拡張モード画面

詳細な設定をしてからスキャンするモードです。スキャナや、スキャンした画像データの取り扱いに慣れた方や、細かい画像調整が必要な場合は、このモードをお使いください。

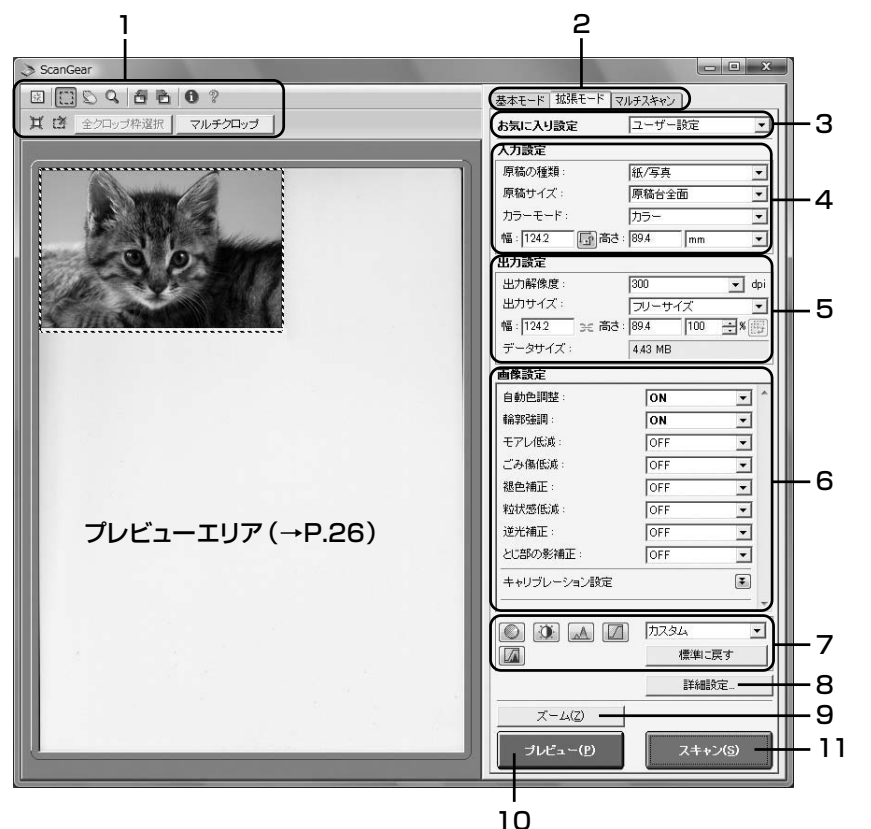

### 1 ツールバー

クロップ、オートクロップ、マルチクロップ、クロップの解除、ズーム、回転、情報やマニュアルが表示できます。

#### 2 [基本モード/拡張モード/マルチスキャン]タブ

タブをクリックして[拡張モード]に切り換えます。

#### 3 お気に入り設定

設定した内容に名前を付けて登録できます。また、別の クロップ枠やサムネイルに適用することもできます。

### 4 入力設定

原稿の種類やサイズ、カラーモードなどを設定します。

#### 5 出力設定

出力解像度、出力サイズ、倍率を設定します。スキャンした場合の画像のデータサイズ(容量)も表示されます。

#### 6 画像設定

ごみ傷低減、褪色補正や逆光補正のほか、とじ部の影補 正など画像を補正する設定、およびキャリブレーション設 定が行えます。

### 7 色調整ボタン

画像の明るさやコントラスト、ヒストグラム、トーンカーブ などの調整ができます。

#### 8 [詳細設定] ボタン

クロップ枠のサイズやスキャン終了後などスキャナの動作にかかわる詳細な設定を行います。

### 9 [ズーム] ボタン

プレビューエリアで選択された範囲を拡大表示します。

### 10 [プレビュー] ボタン

プレビューエリアに試しの画像が表示されます。

### 11 [スキャン] ボタン

原稿をスキャンした画像をアプリケーションソフトに転送 します。

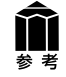

拡張モードの詳細については、ツールバーの??(操作説明表示ボタン)をクリックして電子マニュアル「スキャンガイド」の「スキャナドライバ「ScanGear」で細かく設定してスキャンする」をご覧ください。

### マルチスキャン(複数の原稿を一度にスキャンする)

複数の原稿を一度にスキャンし、別々のファイルとして保存できるモードです。

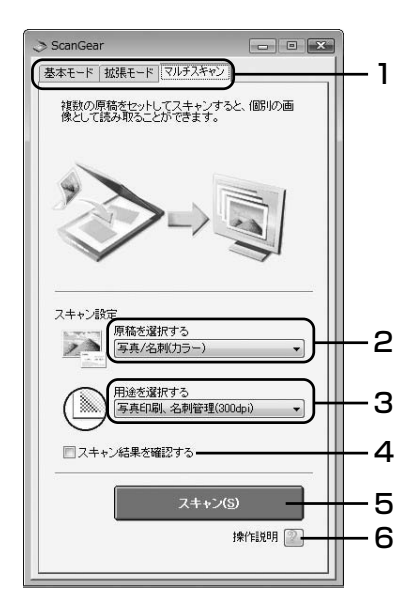

1 [基本モード/拡張モード/マルチスキャン]タブ

タブをクリックして[マルチスキャン]に切り換えます。

#### 2 原稿を選択する

以下の項目から原稿の種類を選択します。 写真/名刺(カラー)、写真/名刺(グレー)、名刺(白黒)、写真や絵のある 印刷物(カラー)、写真や絵のある印刷物(グレー)

### 3 用途を選択する

以下の項目から原稿の用途を選択します。 Web、壁紙(75dpi)、画像管理(150dpi)、写真印刷、名刺管理 (300dpi)、写真印刷-引き伸ばし(600dpi)

4 スキャン結果を確認する

ここにチェックマークを付 けておくと、スキャン後、右 のようなスキャン画像が表 示されます。

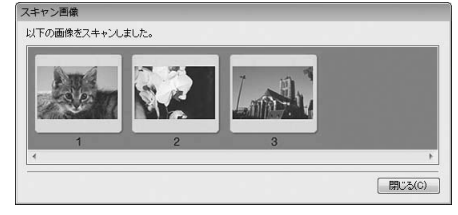

5 [スキャン]ボタン

### 6 操作説明(操作説明表示ボタン)

?ボタンをクリックすると、電子マニュアル「スキャンガイド」が表示されます。

### 原稿の置きかた

- ●図のように、原稿台端の斜線部分から1cm以上離して原稿を置いてください。斜線部分は原稿を読み取ることができません。
- 原稿と原稿の間は 1 cm 以上あけてください。
- 原稿の傾きが 10 度以内のときは、傾きが自動的に補正されます。
- 原稿は 10 枚まで置くことができます。
- ●以下のような原稿は、正しく切り抜いて(クロップして)読み込むことができません。
  - •いろいろな形に切り抜いた写真
  - ・3cm四方より小さい原稿
- 原稿台カバーはきちんと閉じてスキャンしてください。

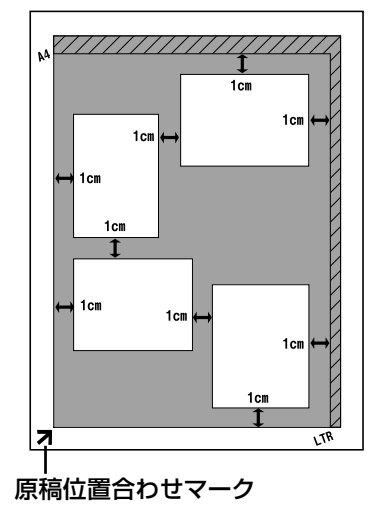

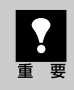

アプリケーションソフトによっては複数の画像を同時に受け取ることができないものがあり、複数の原稿 が原稿台全体の1枚の画像として渡されたり、1枚目だけしか渡されない場合があります。ArcSoft PhotoStudio などマルチスキャンできるアプリケーションソフトでスキャンしてください。

**前** 参考 マルチスキャンの詳細については、??(操作説明表示ボタン)をクリックして電子マニュアル「スキャンガ イド」の「スキャナドライバ「ScanGear」で細かく設定してスキャンする」をご覧ください。

### 解像度と保存容量について

解像度とは、画像の「きめの細かさ」です。解像度を高く(数字を大きく)すると、それだけきめの細かい画像になりますが、スキャナからの読み込みや画像処理に時間がかかり、画像を保存するための保存容量も大きくなります。

### 解像度のめやす

拡張モードでは「出力サイズ」(出力したい用途)によって解像度を設定できるようになっています。出力 サイズは大きく3つの用途に分けられます。

印刷を用途とした設定(L判、はがき、A4)を選択した場合【300dpi】
 画面表示を用途とした設定(1280×1024pixelsなど)を選択した場合【150dpi】
 ※①と②は、適切な出力解像度として初期値が自動的に設定されます。

③「フリーサイズ」の場合のめやすは以下のとおりです。

| 〈例〉  原楇の種類   は   紕/写具 ] 、  倍率   は   100% | 」の場合 |
|------------------------------------------|------|
|------------------------------------------|------|

| 原稿の種類 | 使用目的                | カラーモード         | 出力解像度      |
|-------|---------------------|----------------|------------|
| カラー写真 | 焼き増しをする(プリンタで印刷する)  | カラー            | 300dpi     |
|       | 絵はがきを作る             | カラー            | 300dpi     |
|       | パソコンに保存する           | カラー            | 75~300dpi  |
|       | ホームページで使う/Eメールに添付する | カラー            | 75~150dpi  |
| 白黒写真  | パソコンに保存する           | グレースケール        | 75~300dpi  |
|       | ホームページで使う/Eメールに添付する | グレースケール        | 75~150dpi  |
| 文字原稿  | コピーする               | カラー/グレースケール/白黒 | 300dpi     |
|       | Eメールに添付する           | カラー/グレースケール/白黒 | 150dpi     |
|       | OCRで文字を読み取る         | テキスト(OCR)      | 300~400dpi |

### 保存容量のめやす

<例>カラーA4サイズ原稿をBMP、PICTで保存した場合の保存容量

•出力解像度75dpiの場合:約1.6MB

・出力解像度1200dpiの場合:約400MB

※JPEGなど圧縮ファイル形式で保存するとデータ容量は小さくなります。

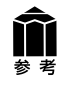

詳細については、電子マニュアル「スキャンガイド」の「上手にスキャンするヒント」をお読みください。

### 10 もっと詳しく知りたいときは (雷子マニュアルを見る)

ScanGear (スキャナドライバ)、MP Navigator EXの詳しい使いかたや、目的別のスキャン方法など を知りたいときは、電子マニュアル「スキャンガイド」をご覧ください。

### スキャンガイド (電子マニュアル)を起動する

電子マニュアル「スキャンガイド」は、ソフトウェアのインストール時にコンピュータのハードディスクヘ インストールされています。

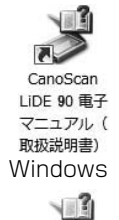

方法1: デスクトップのアイコンをダブルクリックします。 方法2: Windowsの場合、[スタート] メニューの[(すべての)プログラ ム]から[Canon CanoScan LiDE90マニュアル]→ [CanoScan LiDE 90 電子マニュアル (取扱説明書)]を選択 しても起動します。

CanoSean LIDE 90 🖽 **谷マニュア 波動期目的** Macintosh

▼ 「スキャンガイド」の入り口画面が表示されます。

※アイコンの表示は、お使いの環境によって異なります。

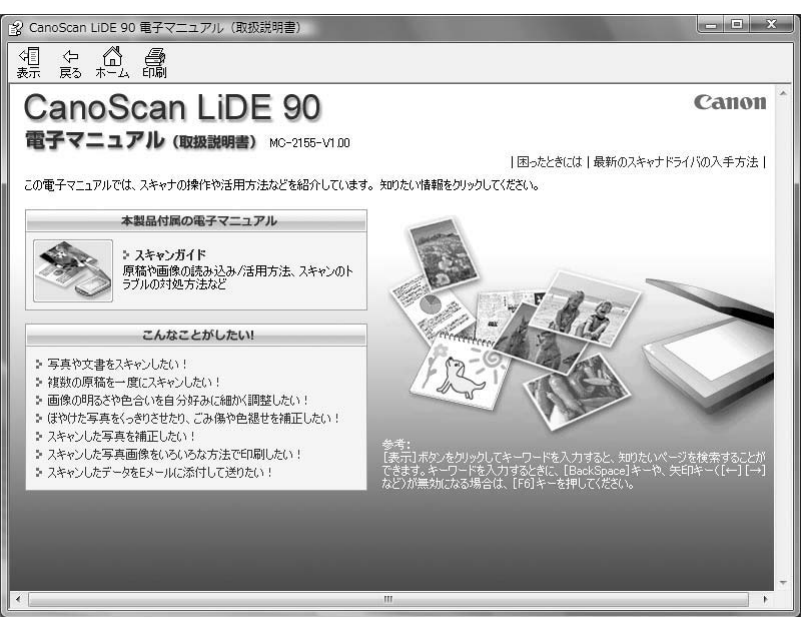

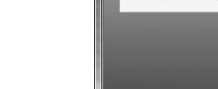

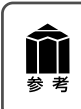

 ScanGearのツールバーの?(操作説明表示ボタン)、MP Navigator EXのワンクリックモード 画面右下の?(ガイド表示ボタン)をクリックしても、電子マニュアル「スキャンガイド」が表 示できます。

### スキャンガイド (電子マニュアル)の使いかた

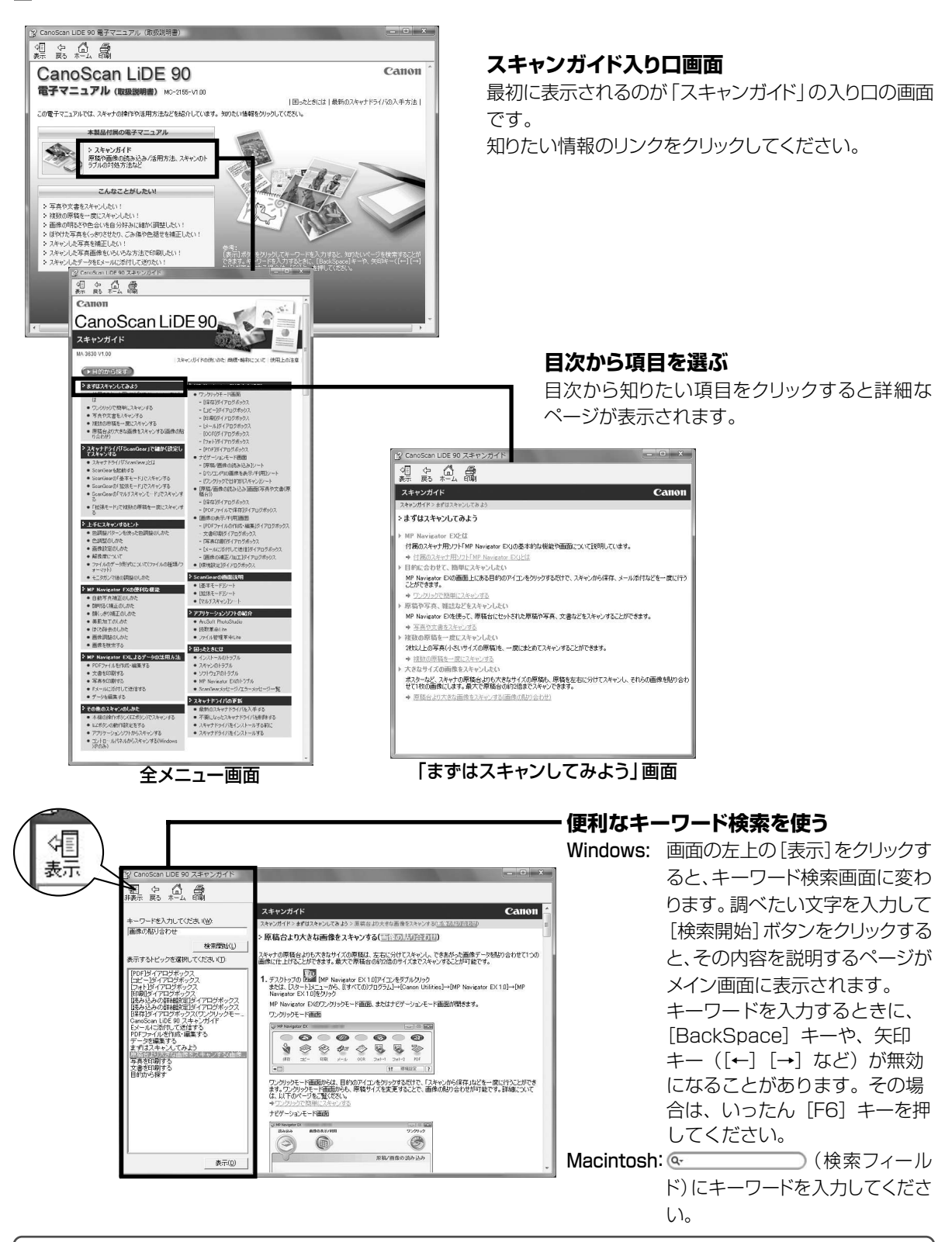

▲ 参考

### スキャンガイド (電子マニュアル)の目次

※目次はWindows版の例です。

### まずはスキャンしてみよう

- 付属のスキャナ用ソフト「MP Navigator EX」とは
- ワンクリックで簡単にスキャンする
- 写真や文書をスキャンする
- 複数の原稿を一度にスキャンする
- 原稿台より大きな画像をスキャンする(画像の貼り合わせ)

### スキャナドライバ「ScanGear」で細かく設 定してスキャンする

- スキャナドライバ [ScanGear] とは
- ScanGearを起動する
- ScanGearの「基本モード」でスキャンする
- ScanGearの「拡張モード」でスキャンする
- ScanGearの「マルチスキャンモード」でスキャンする
- 「拡張モード」で複数の原稿を一度にスキャンする

### 上手にスキャンするヒント

- 色調整パターンを使った色調整のしかた
- 色調整のしかた
- 画像設定のしかた
- 解像度について
- ファイルのデータ形式について(ファイルの種類/フォーマット)
- モニタガンマ値の調整のしかた

### MP Navigator EXの便利な機能

- 自動写真補正のしかた
- 顔明るく補正のしかた
- 顔くっきり補正のしかた
- 美肌加工のしかた
- ほくろ除去のしかた
- 画像調整のしかた
- 画像を検索する

### MP Navigator EXによるデータの活用方法

- PDFファイルを作成・編集する
- 文書を印刷する
- 写真を印刷する
- Eメールに添付して送信する
- データを編集する

### - その他のスキャンのしかた

- 本機の操作ボタン(EZボタン)でスキャンする
- EZボタンの動作設定をする
- アプリケーションソフトからスキャンする
- コントロールパネルからスキャンする(Windows XP のみ)

### ▶ MP Navigator EXの画面説明

- ワンクリックモード画面
  - [保存]ダイアログボックス
  - [コピー]ダイアログボックス
  - [印刷]ダイアログボックス
  - [メール]ダイアログボックス
  - [OCR]ダイアログボックス
  - [フォト]ダイアログボックス - [PDF]ダイアログボックス
- ナビゲーションモード画面
  - [原稿/画像の読み込み]シート
  - [パソコン内の画像を表示/利用]シート
  - [ワンクリックで目的別スキャン]シート
- [原稿/画像の読み込み]画面(写真や文書(原稿台))
  - [保存]ダイアログボックス
  - [PDFファイルで保存]ダイアログボックス
- [画像の表示/利用]画面
  - [PDFファイルの作成・編集]ダイアログボックス
  - 文書印刷ダイアログボックス
  - [写真印刷]ダイアログボックス
  - [メールに添付して送信]ダイアログボックス
  - [画像の補正/加工]ダイアログボックス
- [環境設定]ダイアログボックス

### ScanGearの画面説明

- [基本モード]シート
- [拡張モード]シート
- [マルチスキャン]シート

### アプリケーションソフトの紹介

- ArcSoft PhotoStudio
- 読取革命Lite
- ファイル管理革命Lite

### ▶ 困ったときには

- インストールのトラブル
- スキャンのトラブル
- ソフトウェアのトラブル
- MP Navigator EXのトラブル
- ScanGearメッセージ/エラーメッセージー覧

### スキャナドライバの更新

- 最新のスキャナドライバを入手する
- 不要になったスキャナドライバを削除する
- スキャナドライバをインストールする前に
- スキャナドライバをインストールする

# 1 スキャナを縦置きで使う

このスキャナは、スタンドを使って立てた状態でスキャンすることができます。 縦置きで使用する場合は、付属のスタンドをお使いください。

### スタンドの取り付けかた

 スキャナ側面にある2つの穴が、ス タンドの突起にはまるようにスキャ ナをスタンドに置きます。

**2** スキャナをスタンドのほうに静かに 倒します。

3 スキャナのスタンド取り付け位置に、 スタンドフックを「カチッ」と音が するまでしっかりはめます。

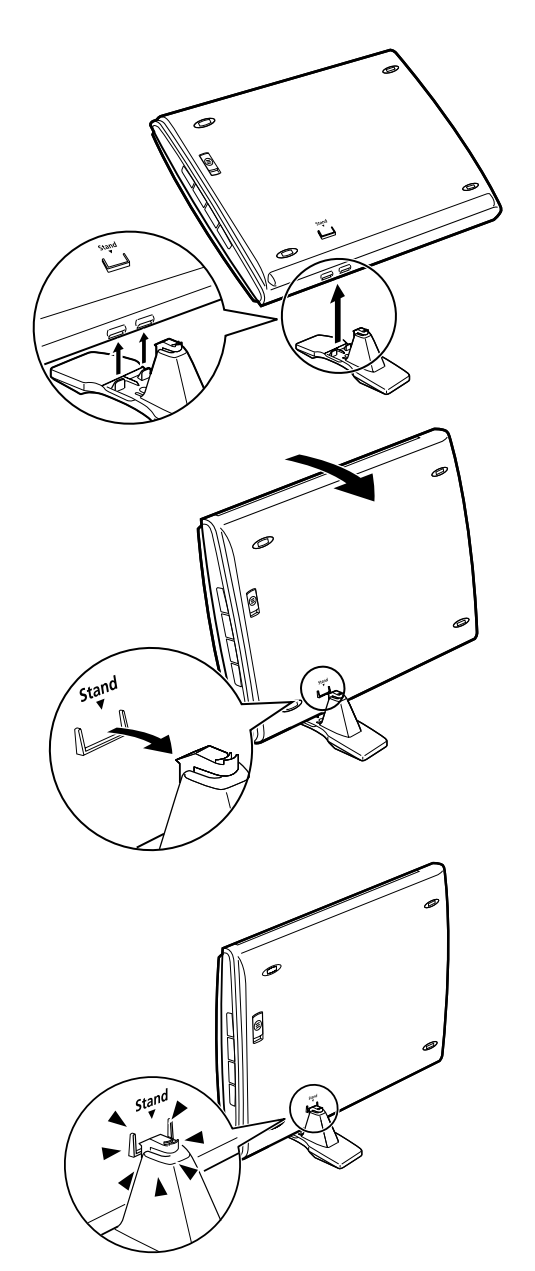

縦置きで使用するときは、かならず付属のスタンドをお使いください。 スタンドを取り付けることができるのは、上図で示した位置だけです。他の位置に取り付けよう とすると、スタンドのフックを破損することがありますので、ご注意ください。

### 縦置き時の原稿のセットのしかた

1 読み取る面をガラス面側、原稿の上 部を手前側にし、原稿位置合わせ マークを基準にしてセットします。

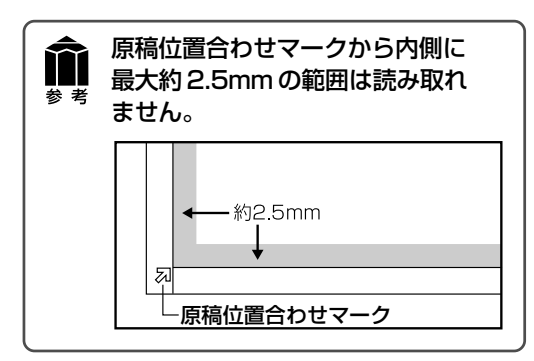

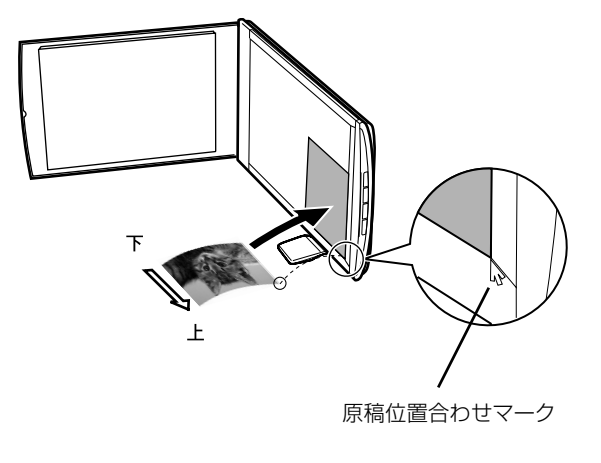

縦置きで使用するときに、原稿台カバーを大きく開くとスキャナが倒れることがありますので、ご 注意ください。

2 セットした原稿がずれないように注意しながら原稿台カバーを閉じます。

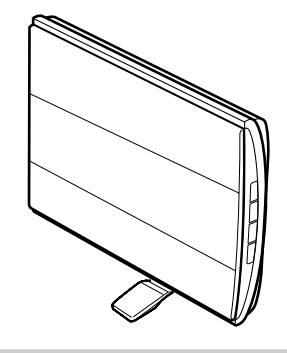

スキャナを縦置きにしてスキャンするときは、スキャナの動作中に振動を与えないでください。画 像がぶれるなどして正しい画像結果が得られないことがあります。

### スタンドの取り外しかた

スタンドを取り外すときは、フック を下側に押してスキャナから外し、 スキャナを持ち上げます。

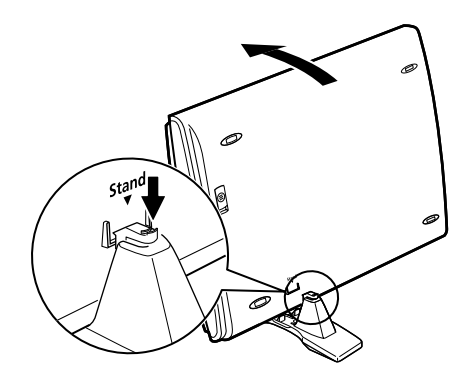

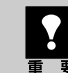

かならずフックを下側に押してからスタンドを外してください。フックを押さずに外そうとする と、フックが破損する場合があります。

# 12 アプリケーションソフトの紹介

ここでは、本スキャナに付属のアプリケーションソフトの概要や機能について紹介します。これらのアプリケーションソフトを使って画像編集や管理など、スキャンした画像をさらに便利に活用することができます。詳しい使いかたについては、各アプリケーションソフトの電子マニュアルをご覧ください。 ※各アプリケーションソフトのお問い合わせ先は、裏表紙の付属のソフトウェアの「お問い合わせ窓口」をご覧ください。

### 画像編集(フォトレタッチ)ソフト ArcSoft PhotoStudio

画像編集と画像加工に必要な機能を備えた画像編集ソフトウェ アです。色調補正や特殊効果、画像の切り貼りなど目的に応じ たフォトレタッチ機能だけでなく、アルバムによる画像管理機能 も充実しています。

### 活字カラーOCRソフト **読取革命Lite**

スキャンした活字書体を画像データとして読み取り、テキスト (文字)データに変換する「OCR(オーシーアール)」と呼ばれる ソフトウェアです。日本語と英語の文字認識に対応し、変換後の テキストデータはワープロソフトなどで編集可能です。画像・表・ 罫線もそのまま文書に活かすことができます。

### 画像/文書ファイリングソフト ファイル管理革命Lite 〈Windowsのみ〉

ファイル管理革命Liteは、スキャナで読み込んだ画像データを 管理するためのソフトウェアです。キーワード検索や全文検索 など、多彩な検索機能が利用できます。

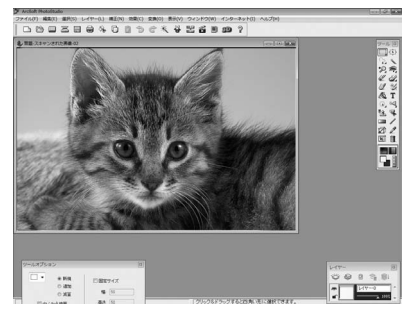

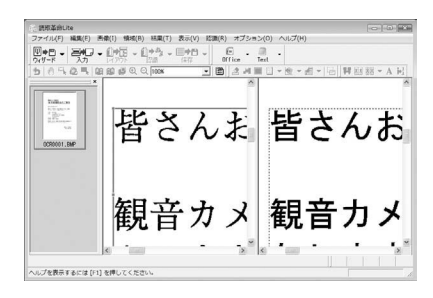

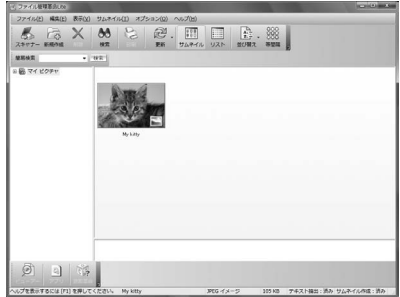

| アプリケーシ<br><sup>参考</sup> ・ArcSoft Pho             | ョンソフトの電子マニュアルを見るときは<br>toStudioマニュアル(PDF)                                                                                      |  |
|--------------------------------------------------|----------------------------------------------------------------------------------------------------|--|
| Windows                                          | [スタート] メニューの [(すべての) プログラム] から [ArcSoft<br>PhotoStudio 5.5] → [PhotoStudio 5.5 QSG] を選択します。                                    |  |
|                                                  | PDF 形式のマニュアルを表示するには、Adobe Reader/Adobe Acrobat Reader などが必要です。お<br>使いのコンピュータにインストールされていない場合は、アドビシステムズ社のホームページからダウン<br>ロードできます。 |  |
| Macintosh                                        | [アプリケーション]フォルダの[PhotoStudio]フォルダ→[PhotoStudio<br>4.3 QSG.pdf]を選択します。                                                           |  |
| ・読取革命 Lite マニュアル(HTML)、ファイル管理革命 Lite マニュアル(HTML) |                                                                                                    |  |
| Windows                                          | [スタート] メニューの [ (すべての) プログラム] から [読取革命Lite] または [ファイ<br>ル管理革命Lite] → [マニュアル] を選択します。                                            |  |
| Macintosh                                        | [アプリケーション]フォルダの[読取革命 Lite]フォルダ→[マニュアル .html]<br>を選択します。                                                                        |  |

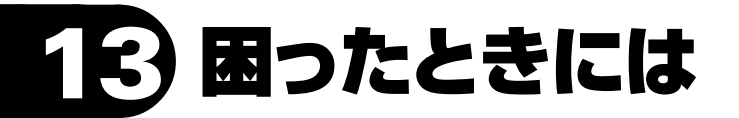

本書のとおりに操作してもソフトウェアがうまくインストールできない場合や、スキャナ本体が正常に動作しない場合の代表的な原因と対処方法を解説します。

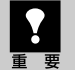

ここにない症状については、電子マニュアル「スキャンガイド」の「困ったときには」をご覧くだ さい。

### インストールのトラブル

### 症状1<Windows>

スキャナを接続すると、「新しいハードウェアの検索ウィザード」または、「新しいハードウェアの追加 ウィザード」 画面が表示される

#### 原因

セットアップCD-ROMでソフトウェアをインストールせ ずにスキャナを接続した。

#### 

パソコン側のUSBケーブルを抜き、「新しいハード ウェアの検出ウィザード」または「新しいハードウェ アの追加ウィザード」画面の[キャンセル]をクリック して終了し、セットアップCD-ROMでソフトウェアを インストールしてください。(→P.4~7)

#### 症状2

セットアップCD-ROMをセットしても自動起動しない、メインメニュー画面が表示されない

#### 原因1

CD-ROMが正しくセットされていない。

対処 セットアップCD-ROMをセットし直してください。

#### 原因2

セットアップCD-ROMやCD-ROMドライブに、ごみやほこりがついている。または、CD-ROMが手あかなどで汚れている。

#### 対処1

CD-ROMのごみやほこりは、やわらかい布で軽くはたくか、軽くぬぐって取り除いてください。

#### 対処2

CD-ROMの手あかなどの汚れは、やわらかい布やめがねクリーナーなどで、CD-ROMに傷を付けないように軽くぬぐって取り除いてください。

**対処3** CD-ROMドライブのごみやほこりは、カメラレンズ 用のブロアブラシなどで吹き飛ばして取り除いてく ださい。

 絶対に CD-ROM ドライブのセンサー部を 直接布で拭いたりしないでください。CD-ROM を読み取れなくなることがあります。

#### 原因3

CD-ROMの自動起動の設定がオフになっているか、何らかの理由で自動起動しない。

#### 対 処 \_\_\_\_\_

以下の手順でセットアップを直接起動してください。

#### Windows

- [スタート]メニューの[コンピュータ]をクリック (Windows XPの場合、[スタート]メニューの [マイコンピュータ]をクリック、Windows 2000の場合、デスクトップの[マイ コンピュー タ]アイコンをダブルクリック)
- CD-ROMドライブアイコンをダブルクリック、または、CD-ROMドライブアイコンを右クリックし [開く]をクリック後、[MSETUP4]をダブルク リック

 CD-ROM ドライブアイコン (Windows)
 や [Setup] アイコン (Macintosh) が表示されない場合は、CD-ROM ドライブが正常に動作していない可能性があります。 コンピュータの製造元にお問い合わせください。または、セットアップ CD-ROM が壊れている可能性があります。お客様相談センター(裏表紙)までご連絡ください。

### 症状3

インストールの途中で「ハードディスク容量不足」のメッセージが出てインストールできなくなった

#### 原因

インストール先のハードディスクドライブが一杯になり、 インストールできなくなった。

対 処

次の操作で十分なハードディスクの空き容量を確保した後、インストールし直してください。 インストールに必要なハードディスクの空き容量については動作条件(→P.42)をご確認ください。

#### Windows

 
 [スタート]メニューの[(すべての)プログラム]→[アクセサリ]→[システムツール]で [ディスククリーンアップ]を選択し、ハードディスクドライブ(C:)の不要なファイルを削除します。

- 不要なファイルを選択し、右クリックして[削除] を実行します。[ごみ箱]を右クリックして、[ごみ 箱を空にする]を実行します。
- [スタート] メニューの[コントロールパネル]
   (Windows 2000では、[設定]→[コントロールパネル])→[プログラムのアンインストール]
   (Windows XP/2000では[アプリケーションの追加と削除])を選択し、不要なファイルを削除します。

#### (Macintosh)

不要なファイルを選択し、[ファイル] メニューから [ゴミ箱に入れる]を選択し、[Finder] メニューか ら[ゴミ箱を空にする]を選択します。

#### 症状4

### 「メモリが足りません…」のメッセージが出てインストールできない

#### 原 因

作業中のアプリケーションソフトなどでメモリを使用していて、インストールに必要なメモリ容量が確保できない。

対 処 開いているアプリケーションをすべて閉じるか、コ ンピュータを再起動して、その直後にインストール し直してみてください。

### スキャンのトラブル

### 症状5

### 「ロックスイッチを解除し、・・・」というエラーメッセージが表示され、スキャンできない

#### 原因

スキャナ本体のロックが解除されていない。

対処 いったんソフトを終了させてから、ロックを解除して USBケーブルを接続し直してください。(→P.10~ 11)

#### 症状6

スキャナが動かない

#### 原因

スキャナがコンピュータから認識されていない可能性が ある。

### 対処1

コンピュータを再起動してみてください。 これだけでスキャナが認識され、動作するようにな ることがあります。

#### 対処2

USBケーブルを外し、次の手順でScanGearを削除 して再インストールしてください。

### Windows

- 【スタート】メニューの[(すべての)プログラム]から、[お使いのスキャナ名]→[アンインストーラ]を選択します。
- 2 確認メッセージが表示されたら[実行]をクリックします。
- ③ すべてのファイルが削除されたら[完了]をクリックします。
  - 以上でScanGearが削除されます。
- セットアップCD-ROMをセットし、「選んでインストール」ボタンをクリックして、ScanGearのみにチェックを入れて再インストールします。

#### (Macintosh)

- ハードディスクから、[ライブラリ] → [Image Capture] → [TWAIN Data Sources] の順に 開き、[お使いのスキャナ名.ds] アイコンをゴミ 箱アイコンにドロップします。
- コンピュータを再起動します。以上でScanGear が削除されます。
- も
  セットアップCD-ROMをセットし、「選んでインストール」ボタンをクリックして、ScanGearのみにチェックを入れて再インストールします。

ScanGear を削除するときは、コンピュータの管理者としてログインしてください。
 Mac OS Xを複数のユーザ(アカウント)でお使いの場合は、かならず登録した管理者のアカウントでログインしてください。コンピュータの管理者については、お使いのコンピュータの取扱説明書をご覧ください。

### 症状7

### エラーメッセージが表示されて、ScanGearの画面が表示できない

#### 

USBケーブルを接続し直してください。USBケー ブルは、かならず付属のものをお使いください。

#### 対処2

コンピュータ本体に複数のUSBポートがある場合、 他のUSBポートに差し替えてみてください。

### 対処3----------------

USBケーブルをUSBハブなどを介して接続してい るときは、コンピュータ本体のUSBポートに直接接 続してください。

#### 

セットアップCD-ROMをセットし、ソフトウェアをイ ンストールしてください。 (Windows→P.5~7/Macintosh→P.8~9) **対処5** アプリケーションソフトの「ソースの選択」や「取り 込み」の手順で、お使いのスキャナを選択してくだ さい。(→P.13)

**対処6** アプリケーションソフトがTWAINに対応しているこ とを確認してください。TWAINに対応していない アプリケーションソフトからScanGearを呼び出す ことはできません。

対処7 他のアプリケーションソフト上でスキャナドライバを 起動している場合は、スキャナドライバを終了して ください。

### 症状8

EZボタンが使えない

#### 原因1

必要なソフトウェア (MP Navigator EXや付属のアプ リケーションソフトなど) がインストールされていない。

#### 

セットアップCD-ROMを使用して、必要なソフトウェ アを再インストールしてください。(Windows→ P.5~7/Macintosh→P.8~9)

#### 対処2

[COPY] ボタンを使用するには、ご使用のプリンタ のプリンタドライバをインストールします。 プリンタ が正常に動作するかチェックしてください。

### 対処3----------------

[E-MAIL] ボタンを使用するには、下記のいずれか をインストールします。

Windowsの場合: Windows メール(Windows Vista)、Outlook Express(Windows 2000/ XP)、Microsoft Outlook、EUDORA、Netscape Mail

(メールソフトがうまく動作しないときは、メールソフトのMAPI設定が有効になっているか確認してください。MAPI設定の方法については、メールソフトの説明書をお読みください。) Macintoshの場合: Mail、EUDORA、MS Entourage

### 原因2

EZボタンの動作設定をしていない。(Mac OS X 10.3.x/10.2.x(10.2.8以降)のみ)

#### 対 処 \_\_\_\_\_

EZボタンの動作設定をしてください。 詳しくは「本体のボタンを使ってスキャンする」の、 「Macintoshをお使いの方へ」をご覧ください。 (→P.18)

### 症状9

### きれいにスキャンできない(モニタに表示された画像)

#### 原因1

モアレ(縞模様など)が発生している。

#### 

ScanGearの基本モードの「原稿を選択する」で 「雑誌(カラー)」を選んでスキャンしてください。 (→P.26)

#### 対処2

ScanGearの拡張モードの「画像設定」 で「モアレ 低減」を「ON」 にしてスキャンをしてください。 (→P.27)

#### 

MP Navigator EXの各ボタンの設定画面で「原稿の種類」から「雑誌」を選んでスキャンしてください。(→P.24)

デジタルプリント写真をスキャンしたとき にモアレが発生した場合は、上記の対処2 <sup>重要</sup>をご覧ください。

#### 原因2

原稿台や原稿台カバーが汚れている。

**対処** 「安全にお使いいただくために」の「日常のお手入 れ」の手順にしたがって、清掃してください。

#### 原因3

キャリブレーションデータの更新が必要になった。

#### 対処

ScanGearの拡張モードで手動でキャリブレーショ ンを実行してください。

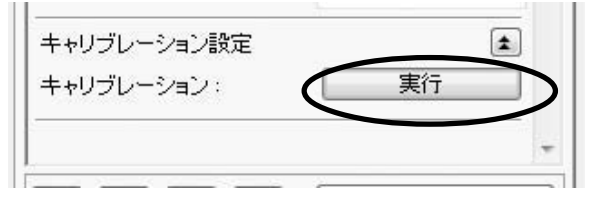

#### 原因4

原稿にごみがついていたり、褪色していたりで、原稿の 状態が悪い。

ScanGearの拡張モードの「画像設定」で「ごみ傷 低減」、「褪色補正」、「粒状感低減」など、補正して スキャンしてください。

### 原因5

全体的に同じ色味の画像(空など)をプレビューまたは スキャンしたとき、原稿の元の色味と違ってしまう。

#### 対処

ScanGearの「自動色調整」をOFFに設定して、スキャンし直してください。

#### 原因6

外光が入り画像が白く欠けたり、筋状や色のついた模様が出る。

対処

スキャナを黒い布などでおおってください。

### 症状10

### スキャンの途中でコンピュータが動かなくなった

#### 原因1

出力解像度の設定が高すぎる。

対処 コンピュータを再起動し、ScanGearの出力解像度 を下げてスキャンし直してください。(→P.26~ 29)

### 原因2

ハードディスクの空き容量が少ない。

対処1

大きな原稿を高解像度でスキャンするときなど画像サイズが大きいときは、コンピュータのハードディスクに画像をスキャンし保存するための十分な空き容量がないと判断され、エラーになることがあります。不要なファイルを削除し、コンピュータの空き容量を確保してから、スキャンしてください。 不要なファイルの削除について詳しくは、症状3の対処(→P37)をご覧ください。

#### 原因3

複数の機器をUSBポートに接続している。

対 処 📲 📲 📲 📲 📲 📲 📲 📲 🖷

スキャナ以外の機器を外してお使いください。

### 症状11<Windows>

### これまで使っていたWindowsをアップグレードしたら、スキャナが動かなくなった

#### 原因

ScanGearのドライバがインストールしてある場所が、 これまでとは異なる。

#### 対 処 🔹 🔹 🔹 🔹 🔹 🔹 🔹 🔹 🔹 🔹

接続しているケーブルをはずし、ScanGearとMP Navigator EXをいったんアンインストール(削除)し てから、再インストールします。

- 【スタート】メニューの[(すべての)プログラム] から、[お使いのスキャナ名]→[アンインストー ラ]を選択します。
- 確認メッセージが表示されたら[実行]をクリックします。
- ③ アンインストールが完了したら[完了]をクリックします。
  - 以上でScanGearが削除されます。

- 【スタート】メニューの[(すべての)プログラム]から、[Canon Utilities]→[MP Navigator EX 1.0]→[MP Navigator EX アンインストール]の順にクリックします。
- 6 確認メッセージが表示されたら、[はい]をクリックします。
- ⑤ アンインストールが完了したら、[OK]をクリックします。

以上でMP Navigator EXが削除されます。

 セットアップCD-ROMをセットし、「選んでイン ストール」でScanGearとMP Navigator EX を再インストールします。

### 動作条件\*

\*OSの動作条件が高い場合はそれに準じます。

|             | Windows                                                                                                    | Macintosh                                                       |
|-------------|----------------------------------------------------------------------------------------------------|-----------------------------------------------------------------|
| os          | Windows Vista                                                                                                    | Mac OS X v.10.4                                                 |
| CPU         | Pentium II (含む互換プロセッサ)                                                                                                    | Intel製プロセッサ                                                     |
| メモリ         | 300 MHz以上                                                                                                    | PowerPC G3以上                                                    |
|             | 128 MB                                                                                                    | 256 MB                                                          |
|             |                                                                                                    |                                                                 |
|             | Windows XP SP1, SP2                                                                                                    | Mac OS X v10.2.8 - v10.3                                        |
|             | Pentium II (含む互換プロセッサ)                                                                                                    | PowerPC G3以上                                                    |
|             | 300 MHz以上                                                                                                    | 128 MB                                                          |
|             | 128 MB                                                                                                    |                                                                 |
|             | Windows 2000 Professional SP2, SP3,<br>SP4<br>Pentium II (含む互換プロセッサ)<br>300 MHz以上<br>128 MB<br>注) Windows Vista、XP、2000のいずれかが<br>プレインストールされているコンピュータ | 注)Mac OS 拡張(ジャーナリング)<br>またはMac OS 拡張でフォーマットされたハード<br>ディスクが必要です。 |
| ブラウザ        | Internet Explorer 6.0以上                                                                                                    | Safari                                                          |
| ハードディスク空き容量 | 400 MB以上                                                                                                    | 250 MB以上                                                        |
|             | 注)付属のソフトウェアのインストールに必要な<br>容量                                                                                                    | 注)付属のソフトウェアのインストールに必要な<br>容量                                    |
| CD-ROMドライブ  | 必要                                                                                                    |                                                                 |
| 表示環境        | XGA 1024 x 768以上                                                                                                    |                                                                 |

- ファイル管理革命Liteは、Windows 2000 Professional SP2非対応
- 読取革命Liteの対応Mac OS Xバージョンは、Mac OS X v10.3-v10.4のみ
- MP Navigator EXには、QuickTime v6.4以上が必要(Macintoshのみ)
- Windows Media Centerでは、一部の制限があります
- Windows XP からWindows Vista にアップグレードして本機をお使いになる場合は、キヤノン製スキャナに付属のソフト ウェアをアンインストールしてからWindows Vista にアップグレードしてください。アップグレード後、ソフトウェアをインストー ルしてください。

### 電子マニュアルの動作環境

| Windows                                                                                                    | Macintosh                                                                   |
|----------------------------------------------------------------------------------------------------|-----------------------------------------------------------------------------|
| ●ブラウザ:Windows HTML Help Viewer                                                                                                    | ●ブラウザ:ヘルプビューア                                                               |
| ※ Microsoft Internet Explorer <sup>®</sup> 5.0 以上がインストール<br>されている必要があります。<br>ご使用のOS やInternet Explorer のバージョンによって<br>は、マニュアルが正しく表示されないことがあるため、<br>Windows Updateで最新の状態に更新することをお勧め<br>します。 | ※ ご使用のOS のバージョンによっては、マニュアルが正しく<br>表示されないことがあるため、最新のバージョンに更新する<br>ことをお勧めします。 |

### 主な仕様

|                   |            | CanoScan LiDE 90                                 |  |
|-------------------|------------|--------------------------------------------------|--|
| 形式                |            | フラットベッド型(原稿固定型)                                  |  |
| センサータイプ           |            | CIS (コンタクトイメージセンサー)                              |  |
| 光源                |            | 3色(RGB)LED                                       |  |
| 光学解像度 * 1         |            | 2400×4800 dpi                                    |  |
| 読み取り解像度           |            | 25~19200 dpi(ソフトウェア補間)                           |  |
| 読み取り階調            | カラー        | RGB各色16ビット入力/16ビットまたは8ビット出力                      |  |
|                   | グレースケール    | 16ビット入力/8ビット出力                                   |  |
| 読み取り速度 *2         | カラー        | 2.7msec/line (300 dpi), 5.0msec/line (600 dpi)   |  |
| (写真、文書)           |            | 9.6msec/line (1200 dpi)、18.9msec/line (2400 dpi) |  |
|                   | グレースケール、白黒 | 2.3msec/line (300 dpi), 1.7msec/line (600 dpi)   |  |
|                   |            | 3.2msec/line (1200 dpi)、6.3msec/line (2400 dpi)  |  |
| インターフェース          |            | USB 2.0 Hi-Speed                                 |  |
| 最大原稿サイズ           |            | A4/レター、216×297 mm                                |  |
| EZボタン             |            | 4ボタン(COPY、PHOTO、PDF、E-MAIL)                      |  |
| 使用環境              | 温度範囲       | 5~35°C                                           |  |
|                   | 湿度範囲       | 10~90% RH(ただし結露のないこと)                            |  |
| 電源                |            | USBバスからの供給(ACアダプタ不要)                             |  |
| 消費電力              |            | 動作時 (最大) 2.5W、待機時 1.0W、サスペンド時9mW                 |  |
| 外形寸法(幅)×(奥行)×(高さ) |            | 250×364×40mm                                     |  |
| 質量                |            | 約1.6kg                                           |  |

\*1 光学解像度は、ISO 14473規格をもとに、原稿を読み取る際の最大のサンプリングレートを表しています

<sup>\*2</sup> USB 2.0 Hi-SpeedモードのWindows環境における最速値。コンピュータへの転送時間は含みません。実際の速度は、スキャンする原稿やスキャンの設定、コンピュータの仕様等により変化します。

製品の仕様は予告なく変更することがあります

### お問い合わせの前に

### お問い合わせの前に、ここをチェック!

- すべてのソフトウェアをインストールしましたか? (→Windows P.5、→Macintosh P.8)
- ・スキャナのロックを解除しましたか?(→P.10)
- ・スキャナとコンピュータが正しく接続されていますか?(→P.11)
- ・アプリケーションソフトの[ソースの選択]で、お使いのスキャナを選択しましたか?(→P.13)

本書または「スキャンガイド」(CD-ROM)の「困ったときには」の章を読んでもトラブルの原因がはっき りしない、また解決しない場合には、次の要領でお問い合わせください。

### パソコンなどのシステムの問題は?

本機が正常に動作し、スキャナドライバのインストー ルも問題なければ、接続ケーブルやパソコンシステ ム (OS、メモリ、ハードディスク、インタフェースな ど) に原因があると考えられます。

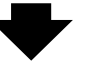

パソコンを購入された販売店もしくは、パソコン メーカーにご相談ください。

### 本機の故障の場合は?

どのような対処をしても本機が動かなかったり、深 刻なエラーが発生して回復しない場合は、本機の故 障と判断されます。

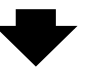

●お近くの修理受付窓口に修理を依頼してください。

●弊社修理受付窓口につきましては、別紙の「サポートガイド」をご覧ください。

※修理窓口へ宅配便で送付していただく場合

輸送中の振動などで損傷しないように、なるべくお買い上げ時の梱包材をご利用ください。

#### 本機の梱包時/輸送時の注意点(重要)

梱包前にかならずロックスイッチを使ってスキャナ原稿読取ユニットを固定してください。本機を傾けたり、 逆さにしたりせずに梱包/輸送してください。他の箱をご利用になる場合は、丈夫な箱にクッションをいれて、 本機がガタつかないようにしっかりと梱包してください。

お願い:保証期間中の保証書は、記入漏れのないことをご確認のうえ、かならず商品に添付、または商品とー 緒にお持ちください。保守サービスのために必要な補修用性能部品の最低保有期間は、製品の製造 打ち切り後5年間です。なお、弊社の判断により保守サービスとして同一機種、または同程度の仕様 製品への本体交換を実施させていただく場合があります。同程度の仕様製品と交換した際は、それ までご使用の付属品をご利用いただけない場合や、使用可能なOSが変更されることがあります。

### 特定のアプリケーションで起こる場合は?

特定のアプリケーションソフトで起きるトラブルは、ス キャナドライバを最新のバージョンにバージョンアッ プすると問題が解決する場合があります。また、アプリ ケーションソフト固有の問題が考えられます。

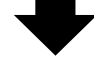

アプリケーションソフトメーカーの相談窓口にご相談ください。

スキャナドライバのバージョンアップについては、キ ヤノンホームページまたはお客様相談センターにて ご確認ください。

### どこに問題があるのか判断できない場合やその他のお困り事は

#### キャノンお客様相談センター 050-555-90021 キャノンサポートホームページ canon.jp/support お問い合わせのシート ご相談の際には、すみやかにお答えするために、あらかじめ下記の内容をご確認のうえ、お問い合わせくださいま すようお願いいたします。また、おかけまちがいのないよう、電話番号はよくご確認ください。 ■スキャナについて スキャナモデル名( ) 本体機械番号(保証書の機械番号の記載、もしくはスキャナ本体の底面(背面)をご確認ください。) ご購入日( ご購入店( ■スキャナの接続環境について ) モデル名( パソコンメーカー名( ) 内蔵メモリ容量( ) MB ハードディスク容量( )GB 空き容量( ) GB 使用しているOS名・Windows Uvista (SP: ) UXP (SP: ) U2000 (SP: ) • Macintosh OS X (Ver. ) 常駐プログラム(ウィルスチェック、ファイル圧縮等) ) プリンタメーカー名( ) モデル名( ) ■ソフトウェア環境 ご使用のアプリケーションソフト名およびバージョン ) Ver. スキャナドライバインストール方法 □付属CD-ROM □ダウンロード □その他( ) ■エラー表示 エラーメッセージ(できるだけ正確に)( )

### スキャナドライバを新しくするときは?

最新版のスキャナドライバは古いバージョンの改良や新機能に対応しています。 スキャナドライバを新しくする(「バージョンアップ」といいます)ことで、トラブルが解決することがあり ます。

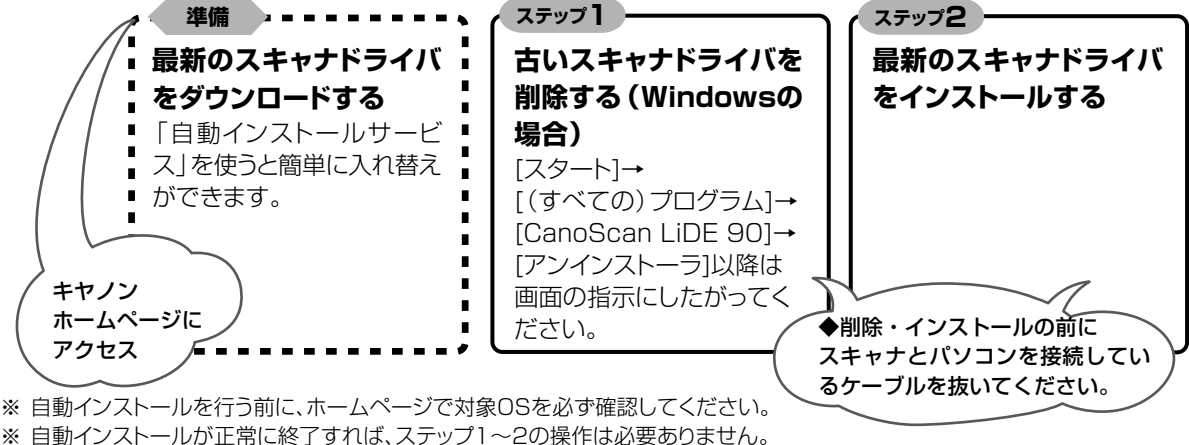

※ スキャナドライバをバージョンアップした場合には、ユーティリティソフトも最新版をお使いください。

ダウンロード・操作手順について詳しくは、 **Canon.jp/download** へ

### お問い合わせ窓口

ホームページには、製品情報、Q&A 検索、ドライバダウンロードなどの情報が掲載されています。ぜひご利用ください。 ●キヤノン キヤノスキャンホームページ canon.jp/canoscan

### ■付属のソフトウェアに関するお問い合わせ窓口とホームページ

ソフトウェアについては、「セットアップ CD-ROM」の電子マニュアル、またはソフトウェアの READ ME ファイル、HELP な どをあわせてご覧ください。

- ArcSoft PhotoStudio (アークソフト・フォトスタジオ)
   アークソフトジャパン 0570-06-0655 http://www.arcsoft.jp/en/ 「テクニカルサポート」
   ●読取革命 Lite (ヨミトリカクメイ・ライト)
- ●ファイル管理革命 Lite(ファイルカンリカクメイ・ライト) パナソニック ソリューションテクノロジー(株) 0570-00-8700 092-483-4322 パナソニック ソリューションテクノロジー ソフトサポートセンター http://panasonic.co.jp/pss/pstc/products/bundle/

● ScanGear(スキャンギア) ● MP Navigator EX(エムピー・ナビゲーター・イーエックス)

キヤノンお客様相談センター 050-555-90021 キヤノンサポートホームページ canon.jp/support

### ■スキャナの電話ご相談窓口

### お客様相談センター(全国共通電話番号)050-555-90021

【受付時間】 <平日> 9:00 ~ 20:00 <土日祝日> 10:00 ~ 17:00(1/1 ~ 1/3 は休ませていただきます)

※ 上記番号をご利用いただけない方は043-211-9555をご利用ください。

※ IP 電話をご利用の場合、プロバイダーのサービスによってつながらない場合があります。

※ 受付時間は予告なく変更する場合があります。あらかじめご了承ください。

※お問い合わせされた場合、スキャナを接続しているコンピュータの状況などをお尋ねすることがあります。あらかじめ、P.45 の「お問い合わせのシート」のページに必要事項をご記入の上、大切に保管しておいてください。

※ お問い合わせ窓口情報は、予告なく変更する場合があります。あらかじめご了承ください。